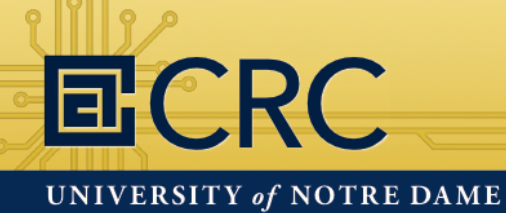

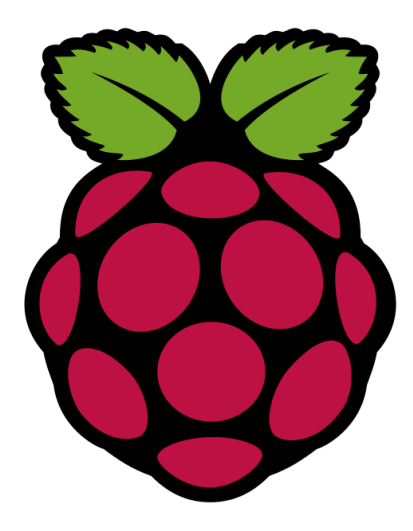

### Raspberry Pi

Aryanto

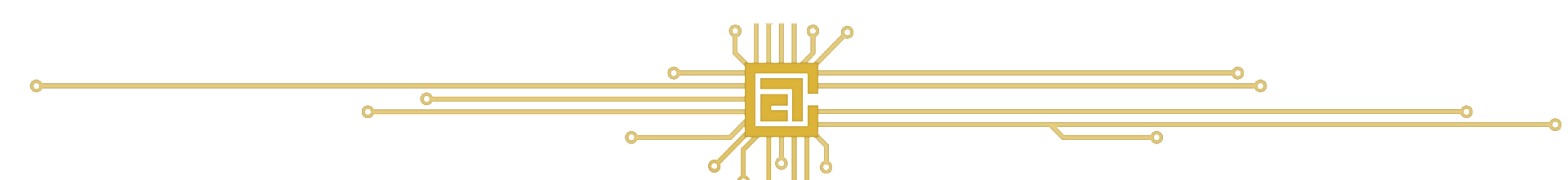

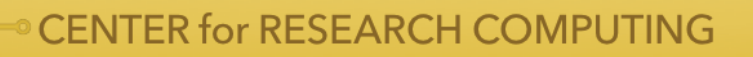

### EFCRC UNIVERSITY of NOTRE DAME

# What will we be doing today?

#### First Half:

- Learn about the Raspberry Pi
- See demos of what the Pi can do
- Short break

#### Second Half:

- Setup the Raspberry Pi
- Learn how to use the command line
- See demos of the Pi Camera
- Learn how to use Python to interact with the Pi Camera

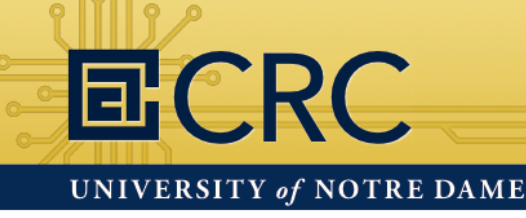

## What is the Raspberry Pi?

- Affordable credit-card sized computer
- Plugs into a computer monitor or TV
- Uses standard keyboard and mouse
- Can browse the internet and play HD video
- Can also interact with the outside world!

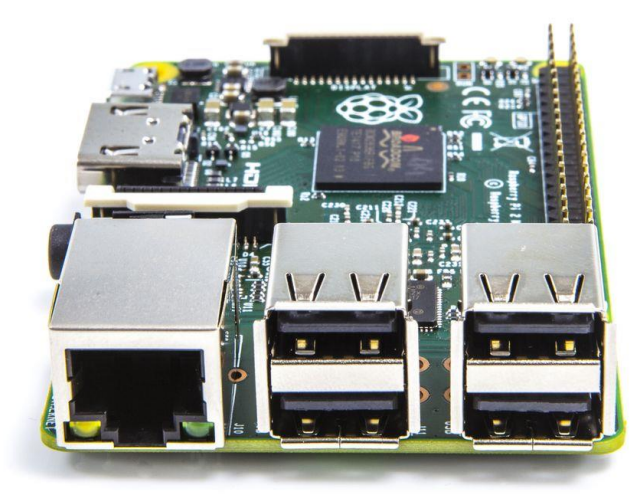

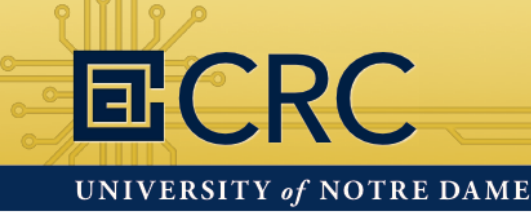

## **Raspberry Pi Foundation**

#### Educational charity based in the UK

The Foundation's goal is to advance the education of adults and children in the field of computers, computer science, and related subjects.

https://www.raspberrypi.org/about

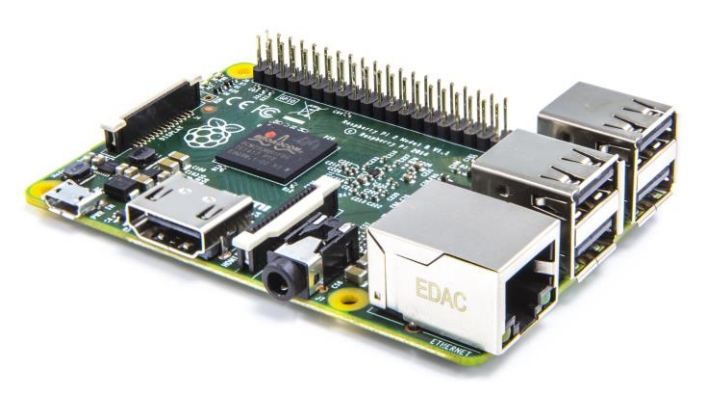

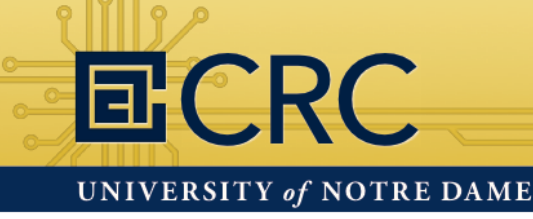

### Why was the Pi created?

#### Concern over the decline in computer literacy

- In the 1990s most new Computer Science students were experienced hobbyist programmers.
- The 2000s were very different; a typical applicant may have only done a little web programming.

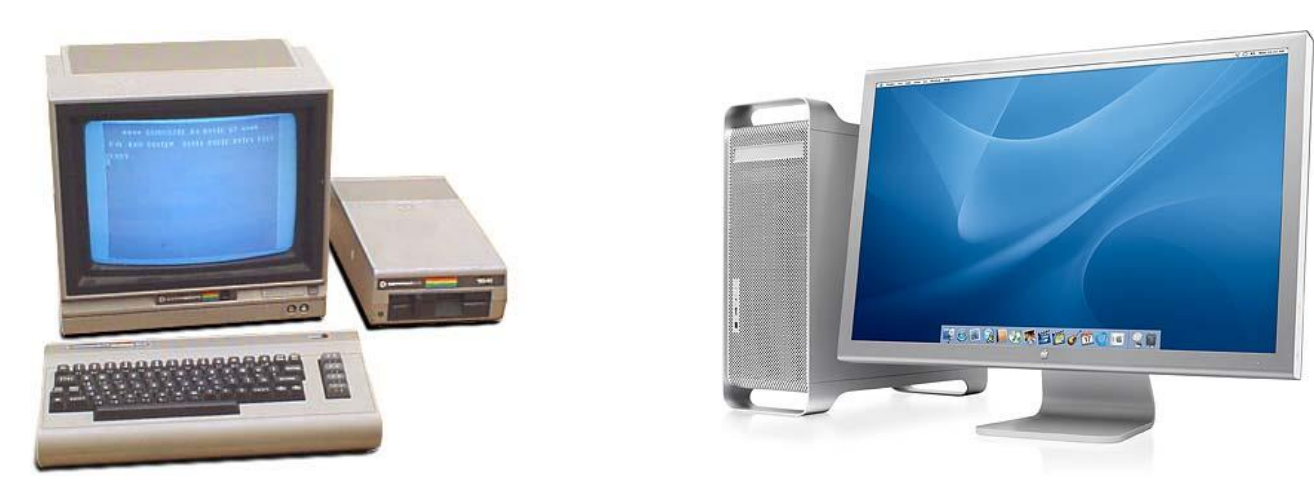

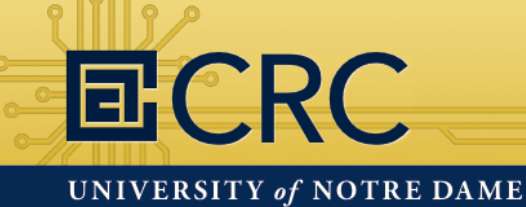

### Your Raspberry Pi

#### Raspberry Pi 2 Model B Camera Kit

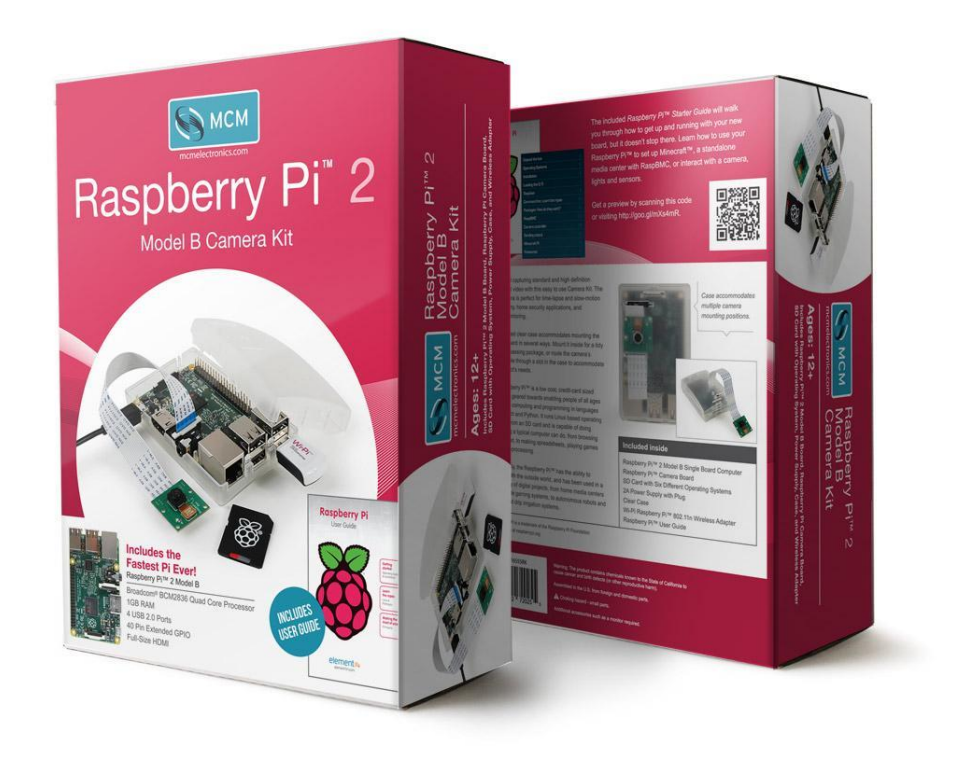

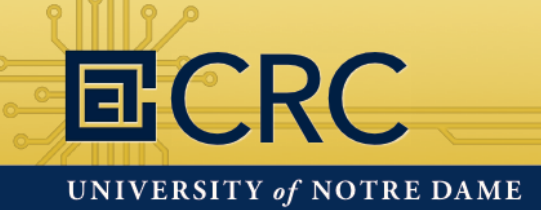

### Camera Kit Contents

Raspberry Pi 2 B Micro SD Card WiFi Dongle

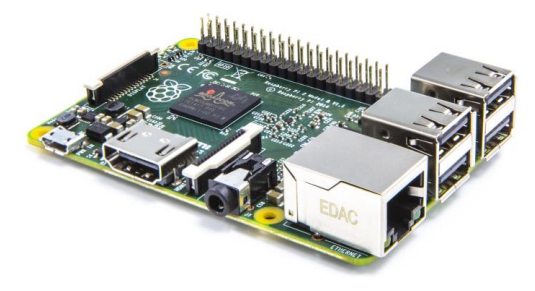

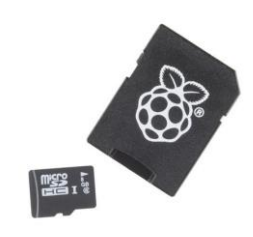

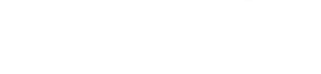

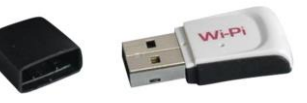

Raspberry Pi Case Power Supply

Pi Camera

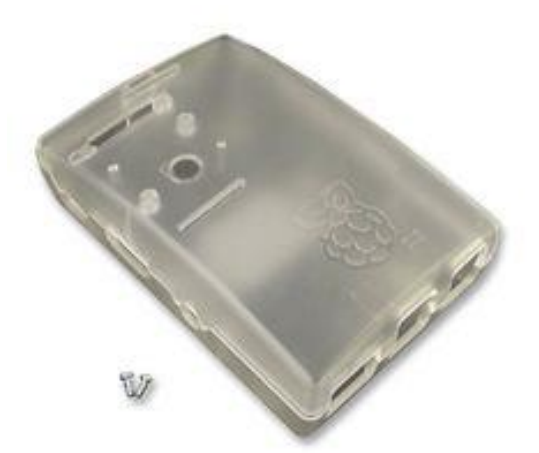

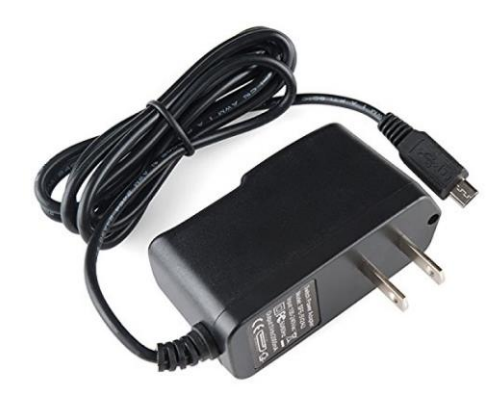

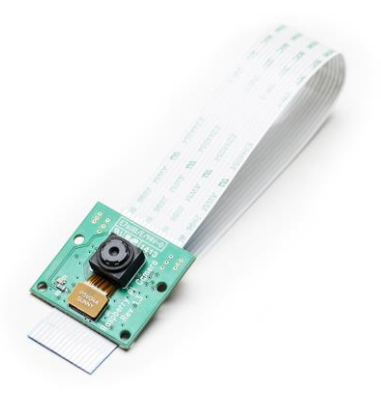

#### ECRC UNIVERSITY of NOTRE DAME

# Raspberry Pi 2 Model B Stats

- 900MHz quad-core ARM Cortex-A7 CPU
- VideoCore IV 3D graphics core
- 1GB RAM
- 4 USB ports
- Full HDMI port
- Ethernet port
- Micro SD card slot
- Combined 3.5mm audio jack and composite video
- Camera and display interface
- 40 General Purpose Input / Output pins (GPIOs)

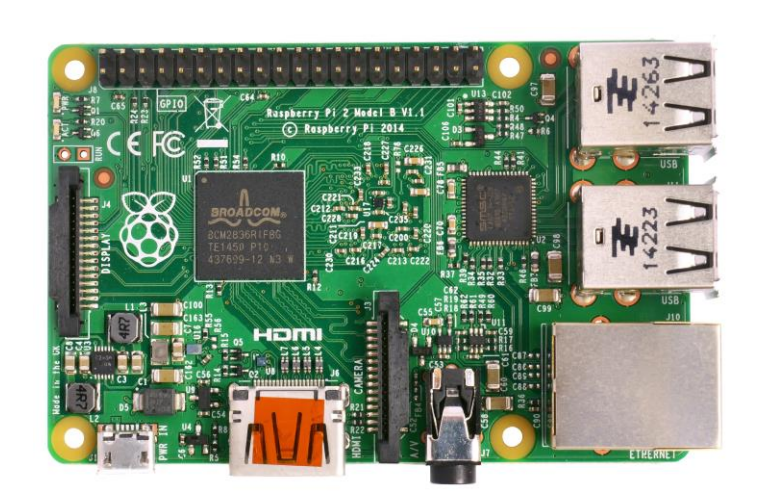

### Helpful Websites

### Official Raspberry Pi website

https://www.raspberrypi.org/

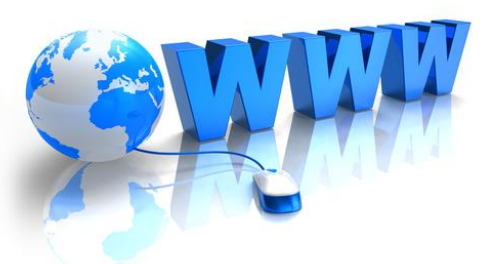

#### The MagPi, online Raspberry Pi magazine

https://www.raspberrypi.org/magpi/

#### PiWeekly, online Raspberry Pi newsletter

http://piweekly.net/

**ECRC** 

UNIVERSITY of NOTRE DAME

### Raspberry Pi IV Beginners

https://www.youtube.com/user/RaspberryPiBeginners

### The Raspberry Pi Guy

http://www.theraspberrypiguy.com/

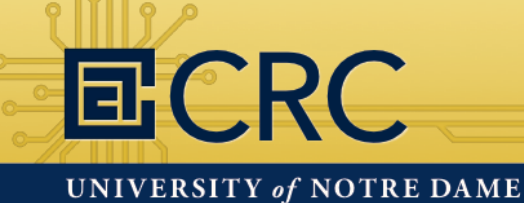

### What you can do with the PI

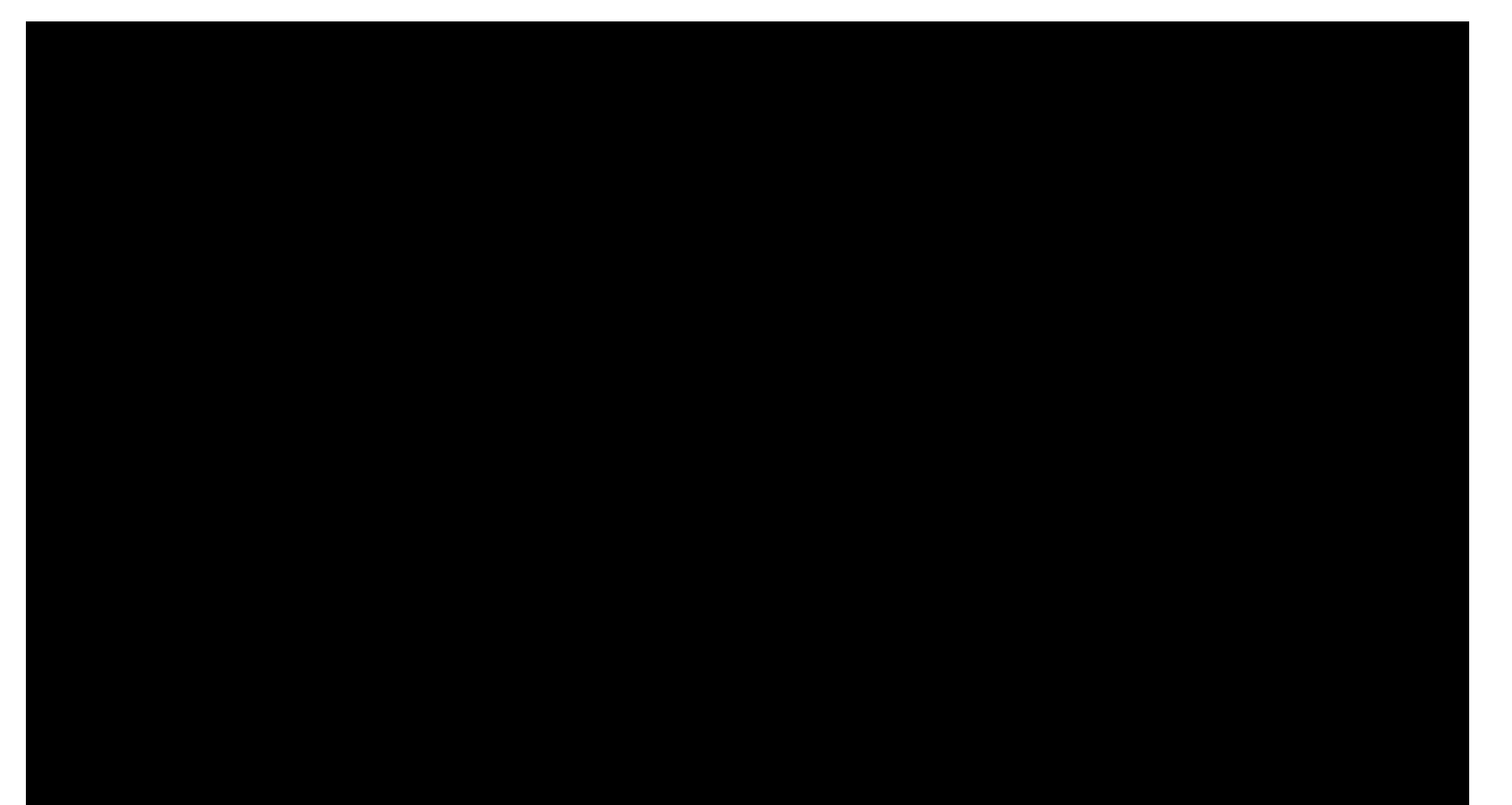

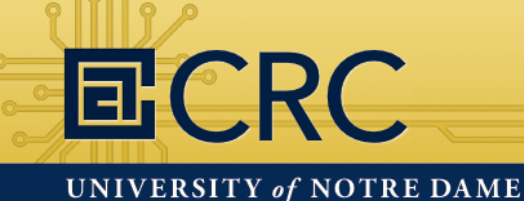

### Raspberry Pi Demo

George Sparrow

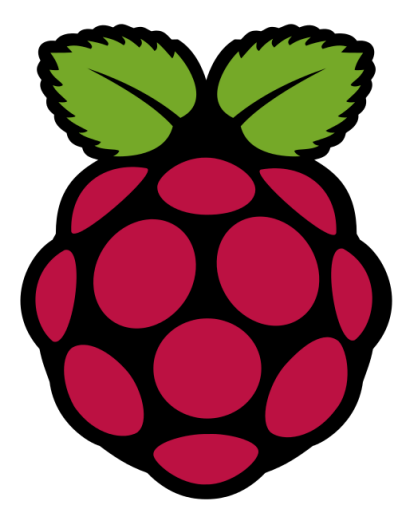

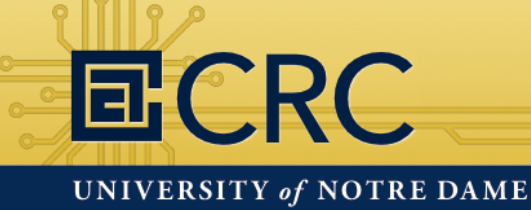

# Hands-On: Assembling the Pi

Setup your Raspberry Pi components in front of you

**Camera Kit Supplies** 

Additional Hardware

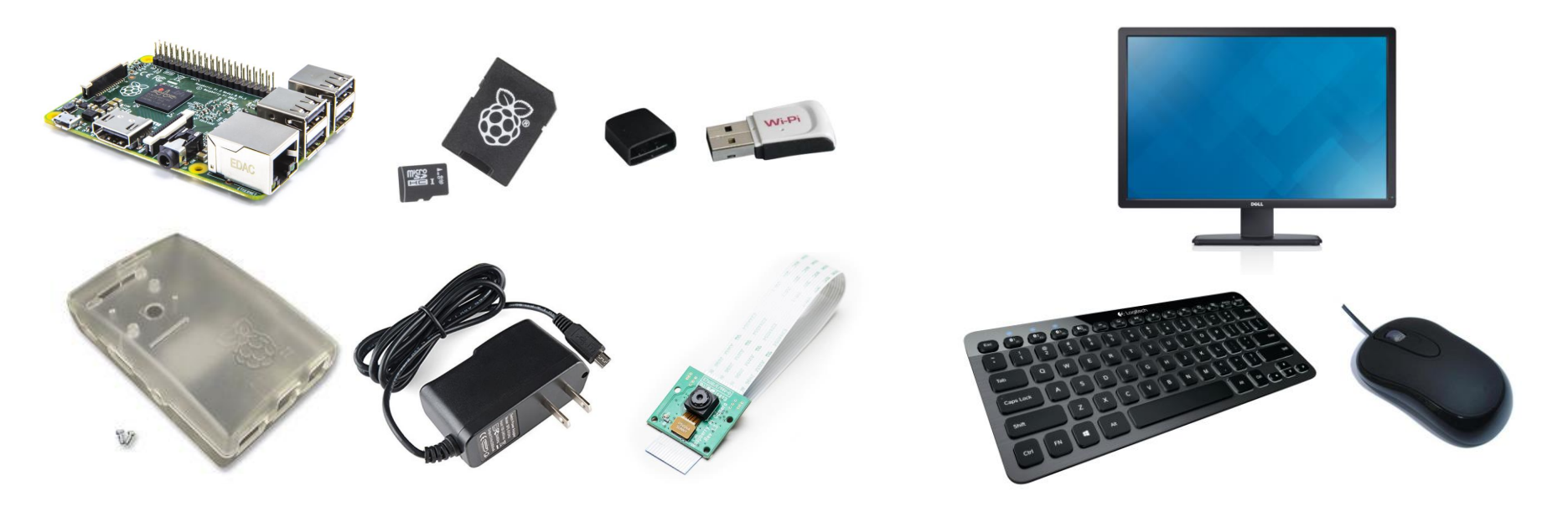

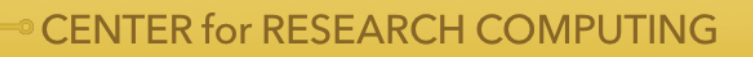

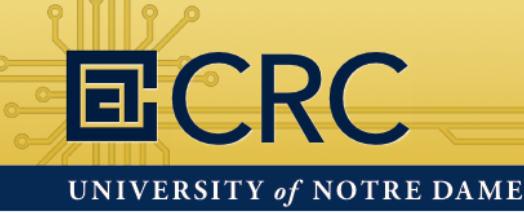

### Hands-On: Assembling the Pi

- 1. Attach rubber adhesive feet to the Pi case
- 2. Examine how the pegs inside the case match holes on the Raspberry Pi

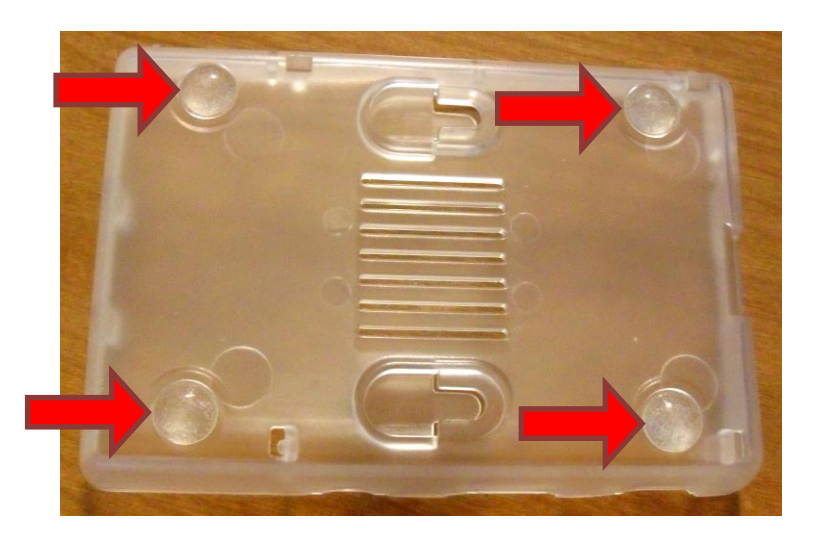

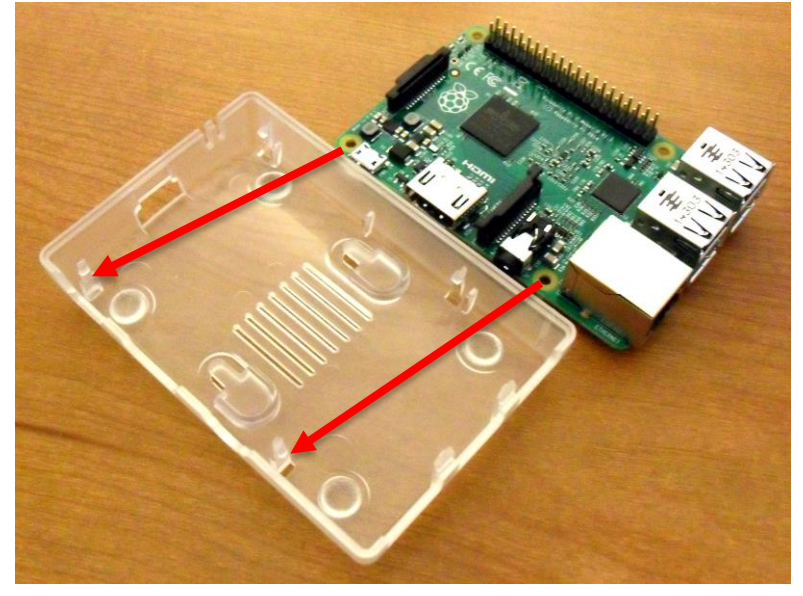

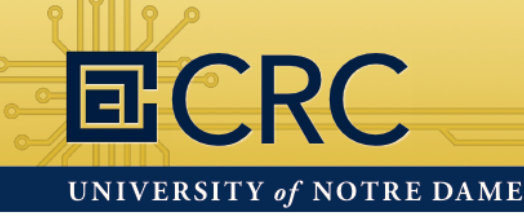

# Hands-On: Assembling the Pi

- 3. Slide the Raspberry Pi into the case on the GPIO side with the small plastic clips next to the stand-off holes
- 4. Gently push down until it snaps into place on the opposite side

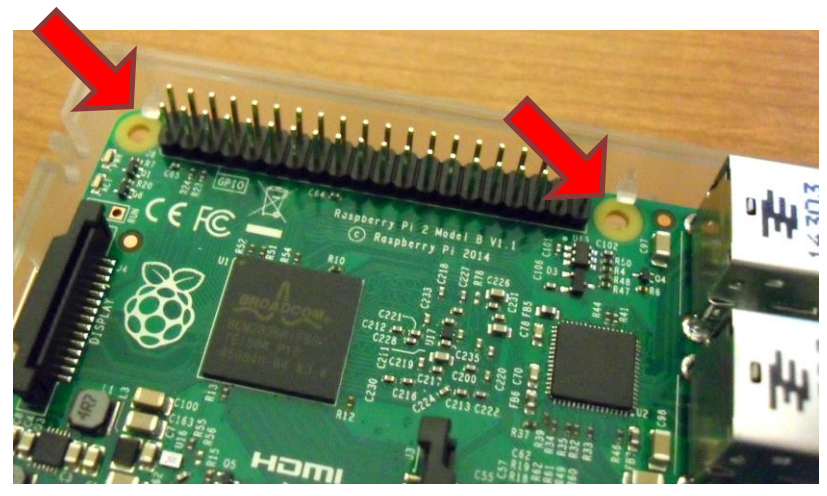

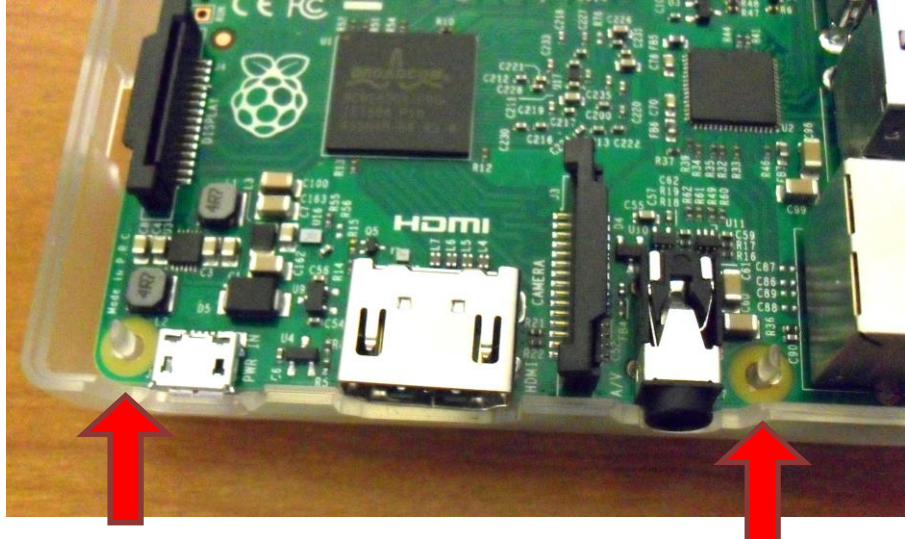

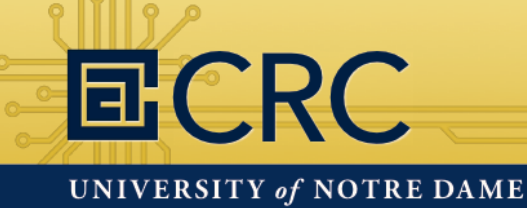

### Hands-On: Assembling the Pi

5. Thread the camera cable into the top of the Pi case with the camera facing down and the tin contacts facing up

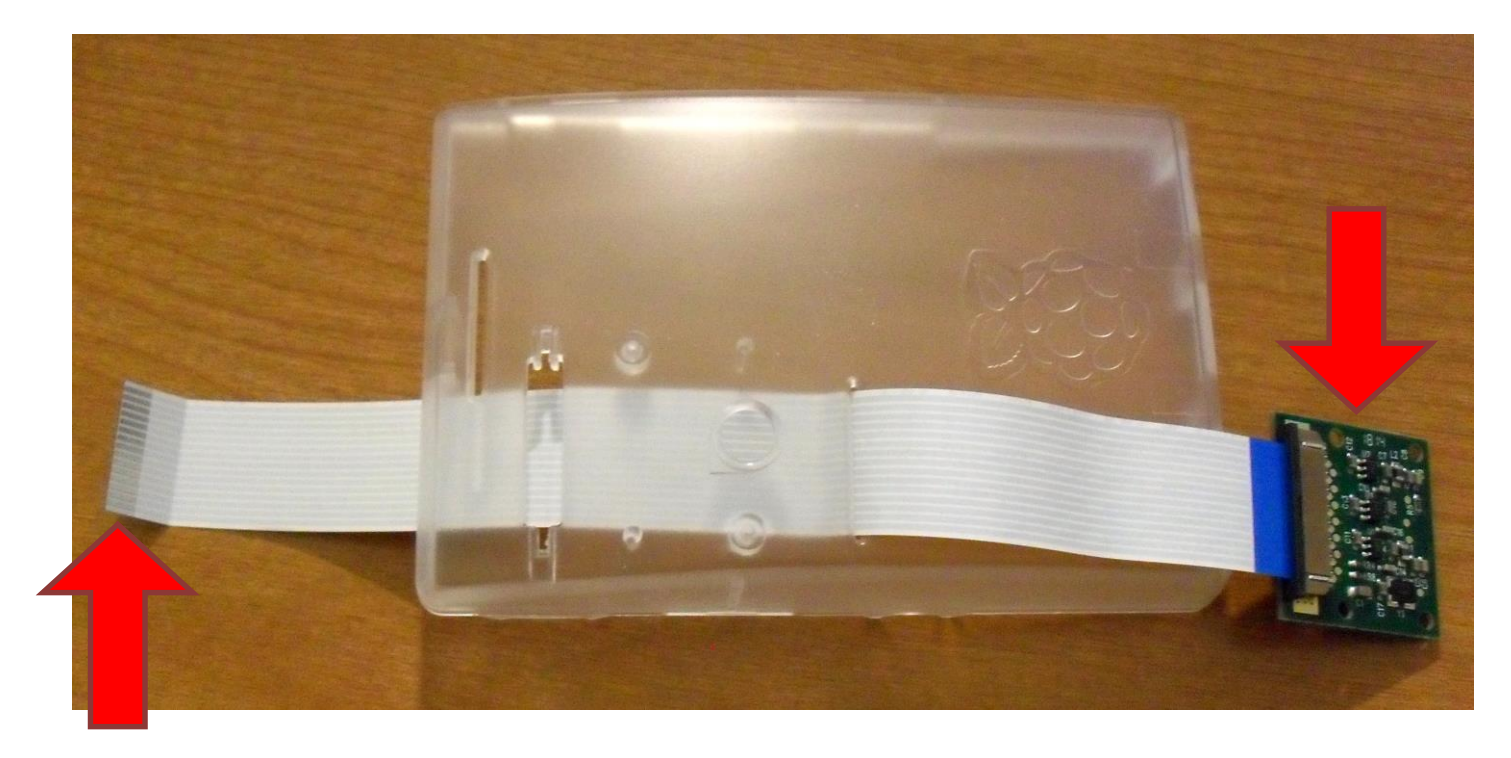

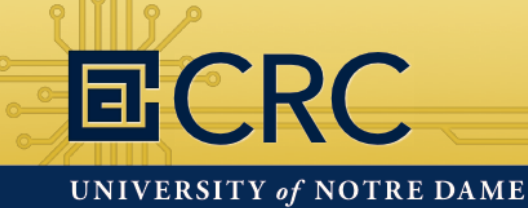

### Hands-On: Assembling the Pi

#### 6. Gently pull up the camera socket locking lever

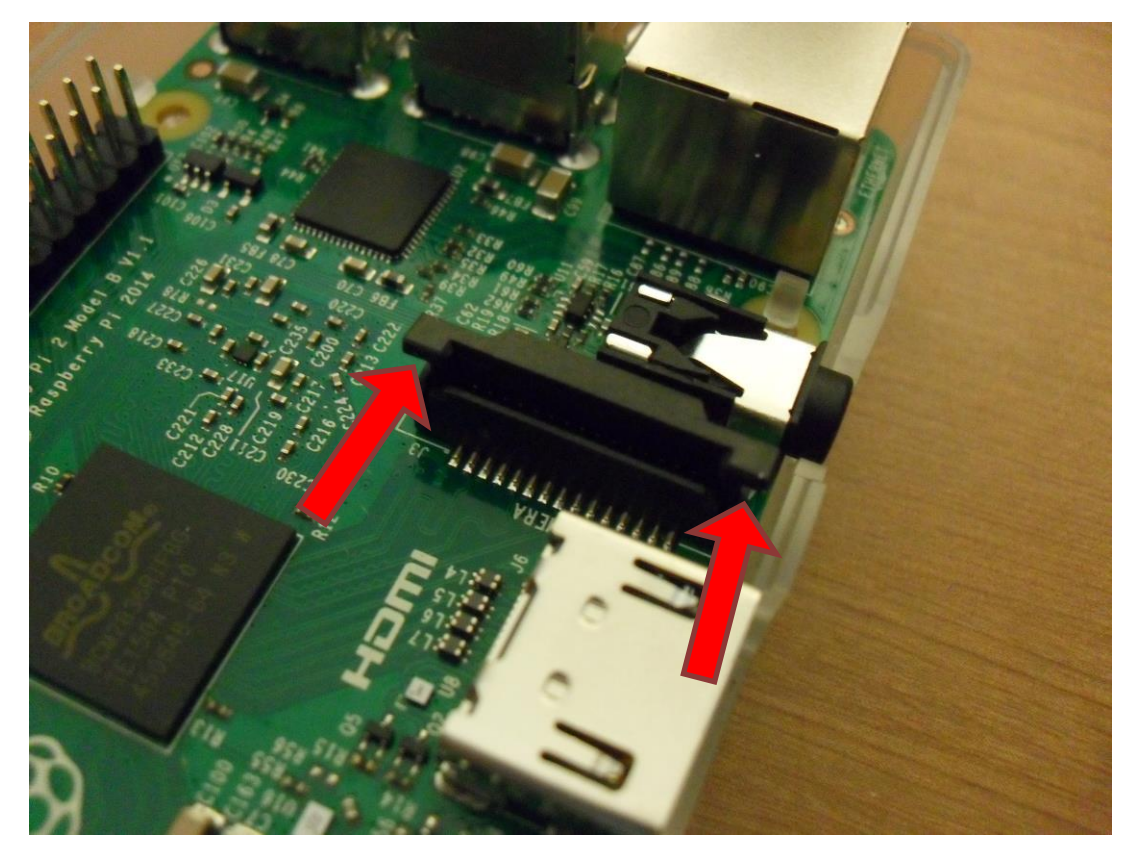

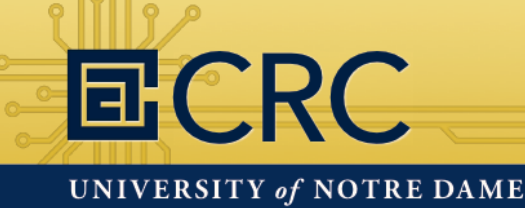

### Hands-On: Assembling the Pi

7. Insert the camera cable evenly with the tin connecters facing the HDMI port and gently secure the locking lever

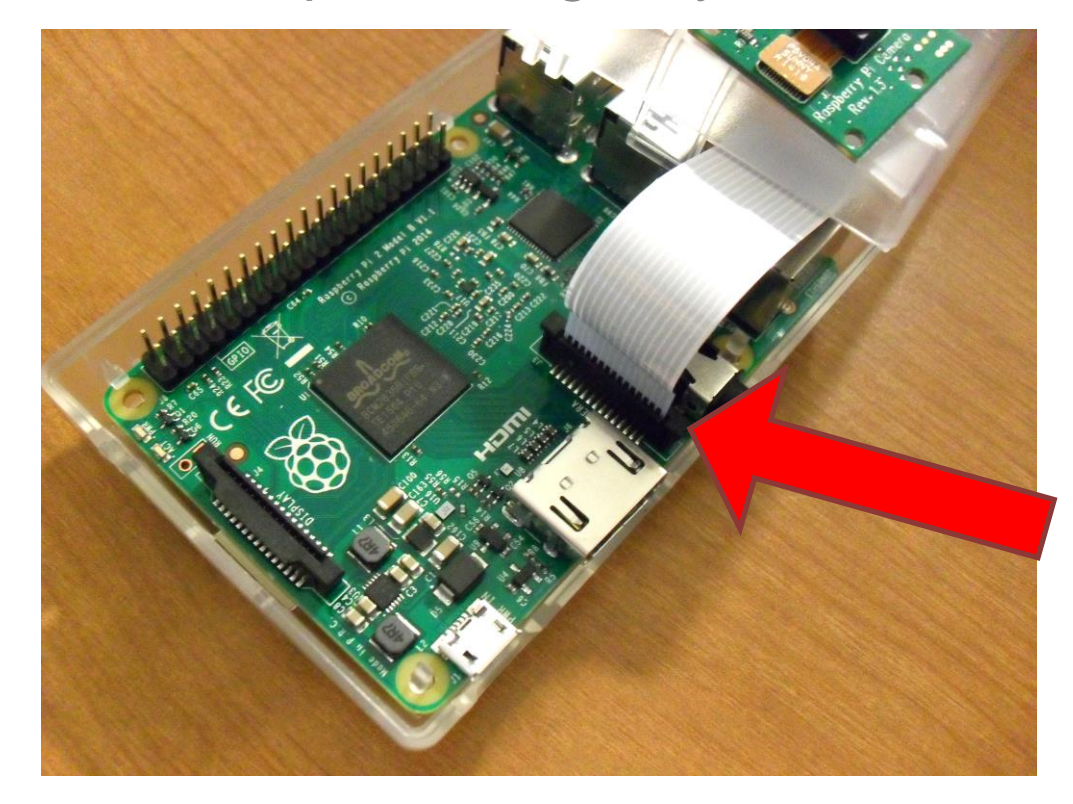

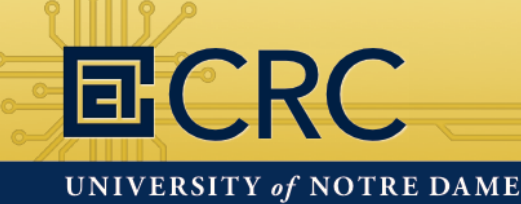

## Hands-On: Assembling the Pi

- 8. Snap the two halves of the Pi case together
- 9. Insert the micro SD card into the slot on the underside of the Pi case

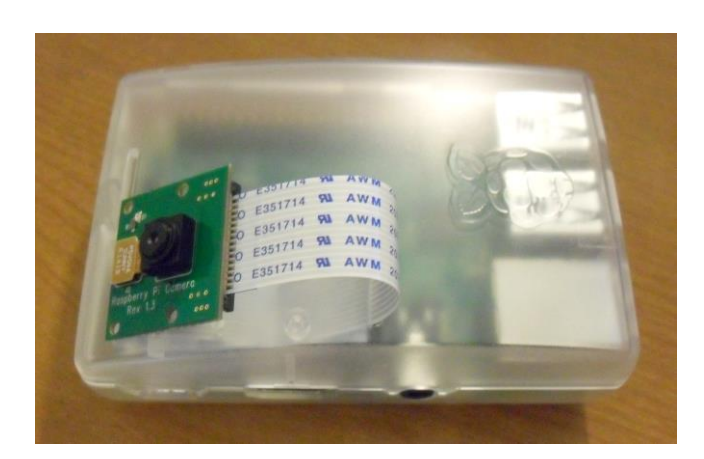

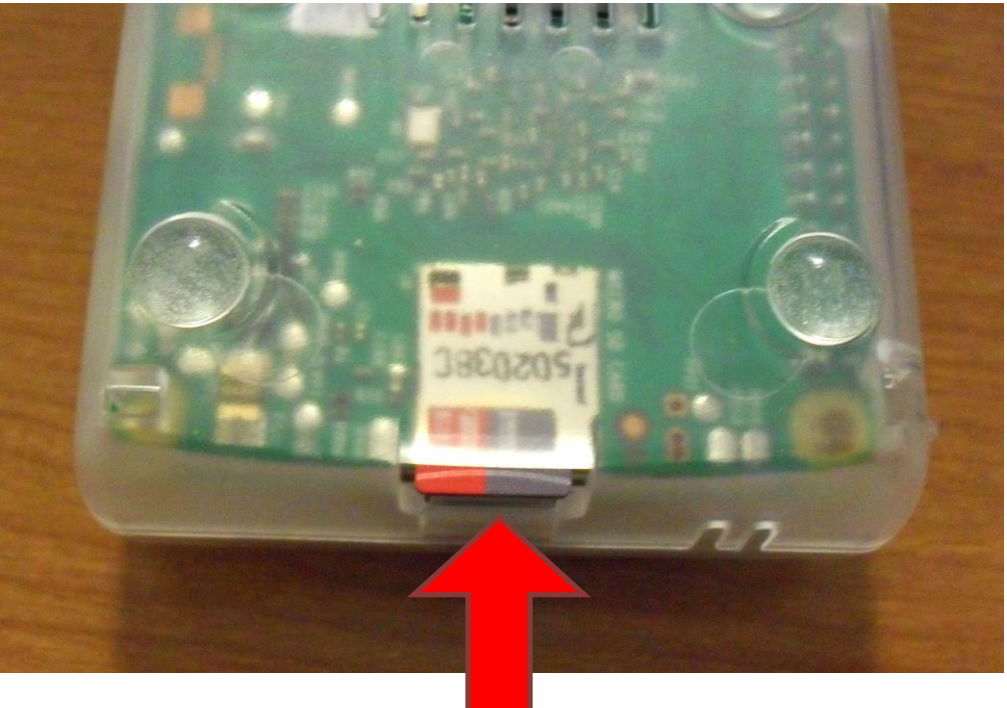

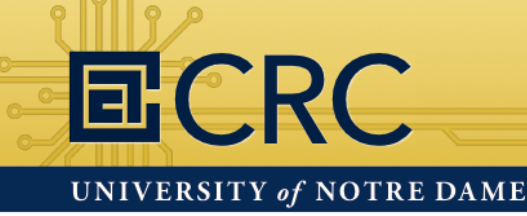

# Hands-On: Assembling the Pi

- 10. Plug the USB WiFi dongle into one of the USB ports
- 11. Plug in keyboard and mouse
- 12. Plug in monitor using the HDMI port
- 13. Make sure monitor is turned on
- 14. Don't plug in the power supply just yet

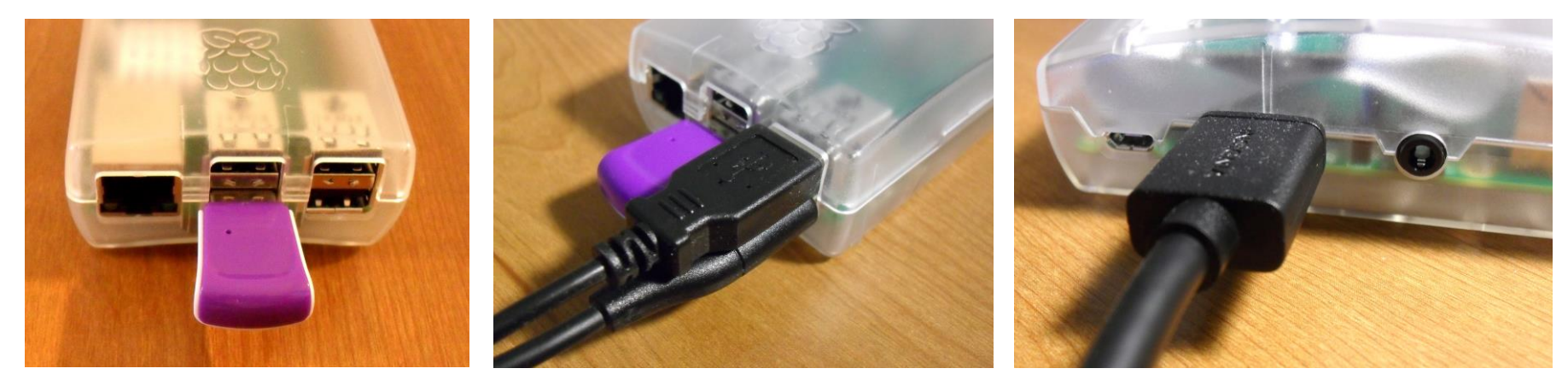

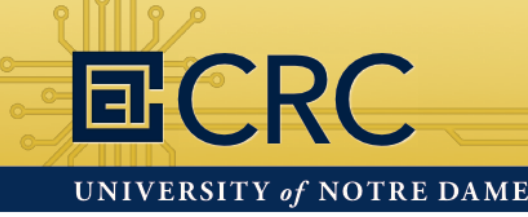

## Hands-On: Assembling the Pi

#### Where is the power button?

- The Raspberry Pi doesn't have a power button. It boots up as soon as you plug in the power supply.
- If you've completed all the previous steps, plug in the power supply to boot the Raspberry Pi.

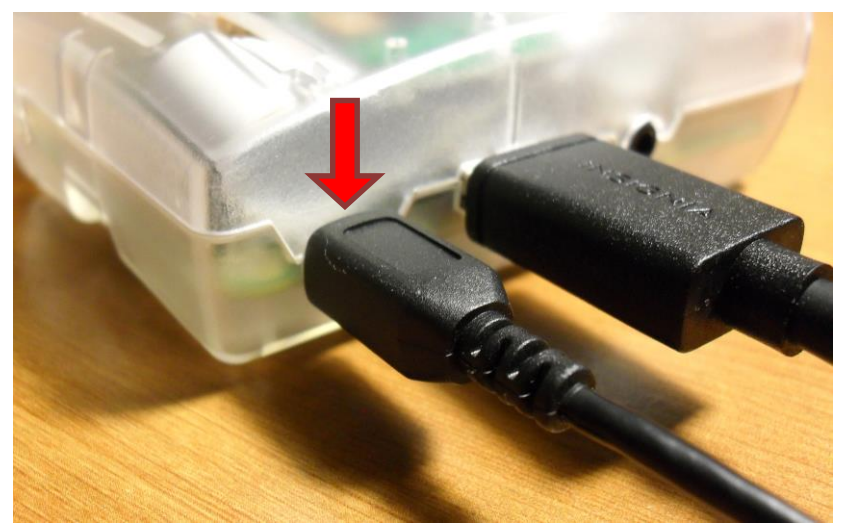

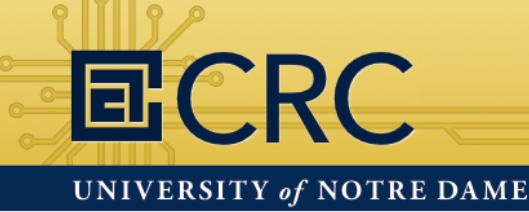

#### Installing the Operating System

The micro SD that you have comes pre-installed with the Linux based Raspbian OS. Raspbian is a fork of another Linux distribution called Debian.

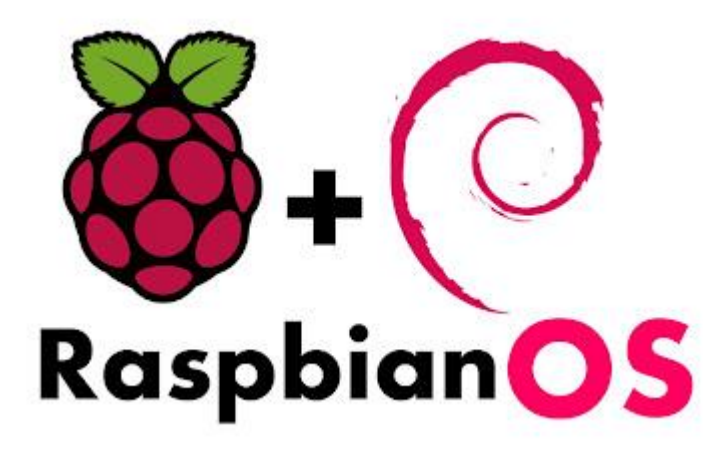

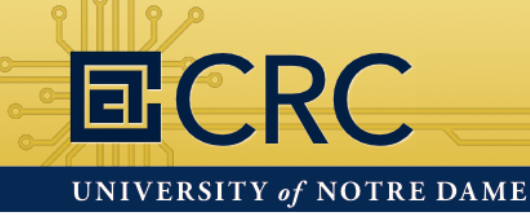

#### How to log into the Raspberry Pi for the first time

You won't see the password as you type it. This is a Linux security feature.

Login: **pi** Password: **raspberry** 

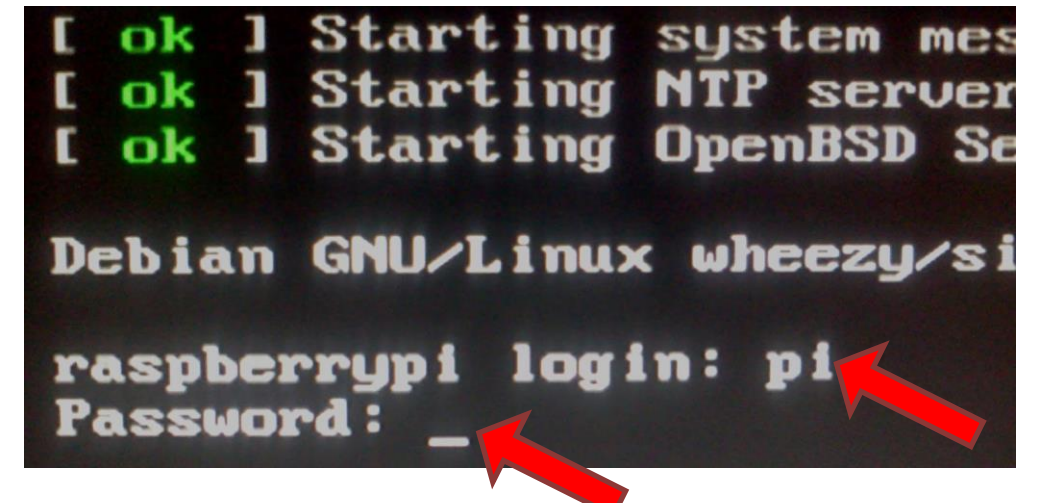

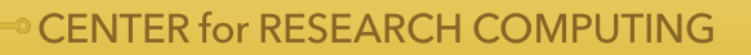

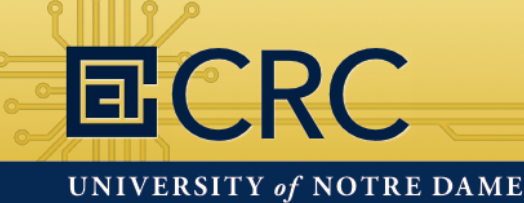

#### Configuring the Raspberry Pi for the first time

Launch the Raspberry Pi Configuration Tool

#### ~\$ sudo raspi-config

| Setup Options Rasp               | berry Pi Software Configuration Tool (raspi-config)                             |
|----------------------------------|---------------------------------------------------------------------------------|
| 1 Expand Filesystem              | Ensures that all of the SD card storage is available to the OS                  |
| 2 Change User Password           | Change password for the default user (pi)                                       |
| 3 Enable Boot to Desktop/Scratch | Choose whether to boot into a desktop environment, Scratch, or the command-line |
| 4 Internationalisation Options   | Set up language and regional settings to match your location                    |
| 5 Enable Camera                  | Enable this Pi to work with the Raspberry Pi Camera                             |
| 6 Add to Rastrack                | Add this Pi to the online Raspberry Pi Map (Rastrack)                           |
| 7 Overclock                      | Configure overclocking for your Pi                                              |
| 8 Advanced Options               | Configure advanced settings                                                     |
| 9 About raspi-config             | Information about this configuration tool                                       |
| <                                | Select> <finish></finish>                                                       |

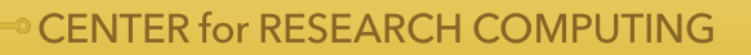

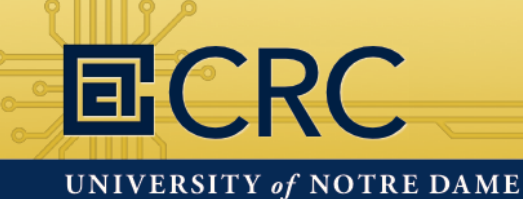

#### Setting the keyboard layout

1. Choose option 4 Internationalization Options

| 1 Expand Filesystem              | Ensures that all of the SD card storage is available to the OS                  |
|----------------------------------|---------------------------------------------------------------------------------|
| 2 Change User Password           | Change password for the default user (pi)                                       |
| 3 Enable Boot to Desktop/Scratch | Choose whether to boot into a desktop environment, Scratch, or the command-line |
| 4 Internationalisation Options   | Set up language and regional settings to match your location                    |
| 5 Enable Camera                  | Enable this Pi to work with the Raspberry Pi Camera                             |
| 6 Add to Rastrack                | Add this Pi to the online Raspberry Pi Map (Rastrack)                           |
| 7 Overclock                      | Configure overclocking for your Pi                                              |
| 8 Advanced Options               | Configure advanced settings                                                     |
| 9 About raspi-config             | Information about this configuration tool                                       |
| <                                | Select> <finish></finish>                                                       |

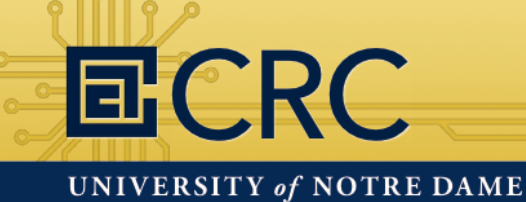

### Hands-On: Configuring the Pi

#### Setting the keyboard layout

2. Choose option I3 Change Keyboard Layout

| I1<br>I2<br>I3 | Change<br>Change<br>Change | Locale<br>Timezone<br>Keyboard I | Set<br>Set<br>ayout Set | up language<br>up timezone<br>the keyboar | and regio<br>to match<br>d layout | onal setting<br>your locati<br>to match you | rs to match your<br>Ion<br>ur keyboard | location |
|----------------|----------------------------|----------------------------------|-------------------------|-------------------------------------------|-----------------------------------|---------------------------------------------|----------------------------------------|----------|
|                |                            |                                  |                         |                                           |                                   |                                             |                                        |          |
|                |                            |                                  |                         |                                           |                                   |                                             |                                        |          |
|                |                            |                                  |                         |                                           |                                   |                                             |                                        |          |
|                |                            | <\$                              | elect>                  |                                           |                                   | <1                                          | Back>                                  |          |

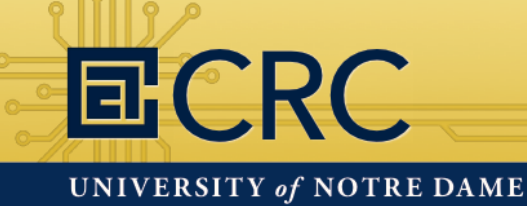

### Hands-On: Configuring the Pi

#### Setting the keyboard layout

3. Choose an appropriate US keyboard type

| DTK2000<br>Ennyah DKB-1008<br>Everex STEPnote<br>FL90<br>Fujitsu-Siemens<br>Generic 101-key<br>Generic 102-key<br>Generic 104-key | Computers AMILO laptop<br>PC<br>(Intl) PC<br>PC |                   | 1 |
|----------------------------------------------------------------------------------------------------|-------------------------------------------------|-------------------|---|
|                                                                                                    | <0k>                                            | <cancel></cancel> |   |

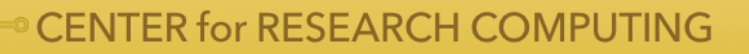

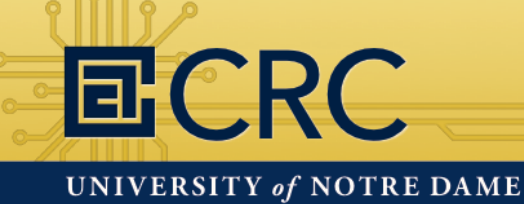

#### Setting the keyboard layout

4. Choose English (US) for keyboard layout

| English (US)                                                          |
|-----------------------------------------------------------------------|
| English (US) – Cherokee                                               |
| English (US) - English (classic Duorak)                               |
| English (US) - English (Colemak)                                      |
| English (US) – English (Duorak)                                       |
| English (US) - English (Duorak alternative international no dead keys |
| English (US) - English (Duorak international with dead keys)          |
| English (US) - English (international AltGr dead keys)                |
| English (US) - English (layout toggle on multiply/divide key)         |
| English (US) - English (left handed Duorak)                           |
| English (US) - English (Macintosh)                                    |
| English (US) – English (programmer Dvorak)                            |
| English (US) - English (right handed Dvorak)                          |
| English (US) – English (US, alternative international)                |
| English (US) – English (US, international with dead keys)             |
| English (US) - English (US, with euro on 5)                           |
| English (US) - Russian (US, phonetic)                                 |
| English (US) - Serbo-Croatian (US)                                    |
| Other                                                                 |

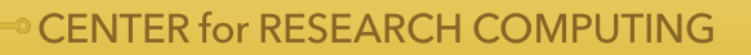

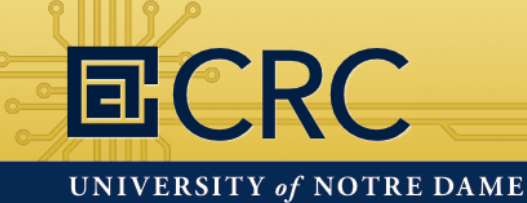

#### Setting special command keys for the keyboard

5. Choose the default for the keyboard layout

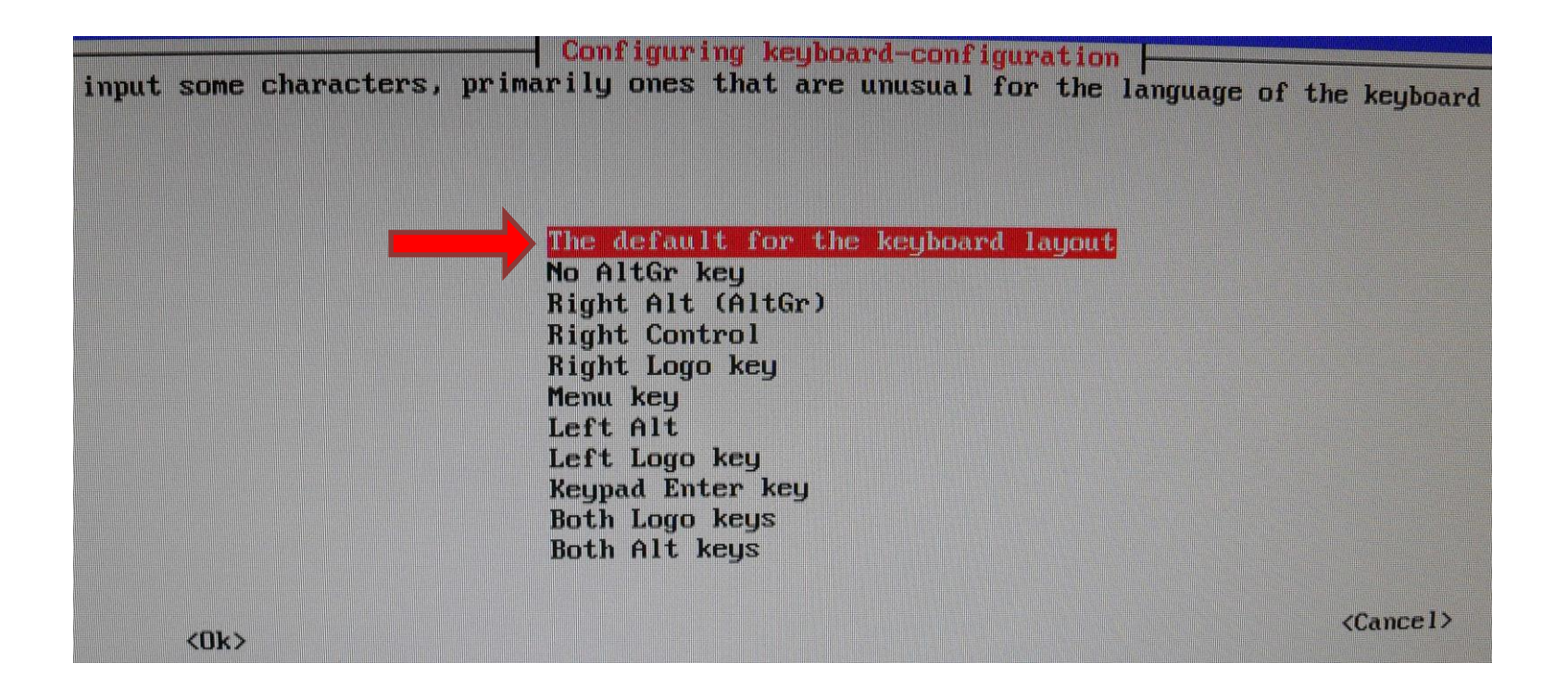

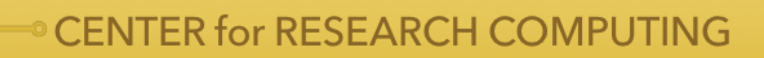

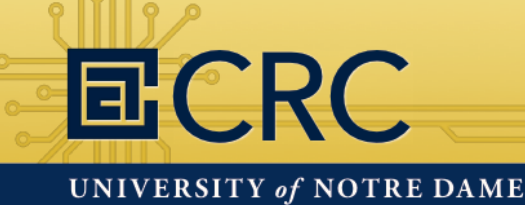

#### Setting special command keys for the keyboard

6. Select **No** for the Control+Alt+Backspace command

| erver? |
|--------|
| KNo>   |
|        |

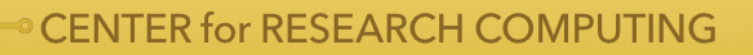

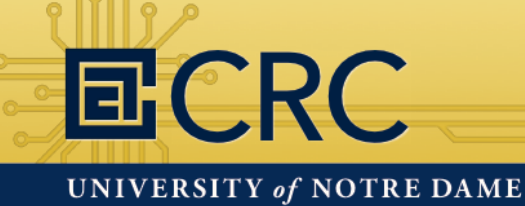

#### Enabling the camera socket

7. Choose option 5 Enable Camera

| 1 Expand Filesystem              | Ensures that all of the SD card storage is available to the OS                 |
|----------------------------------|--------------------------------------------------------------------------------|
| 2 Change User Password           | Change password for the default user (pi)                                      |
| 3 Enable Boot to Desktop/Scratch | Choose whether to boot into a desktop environment, Scratch, or the command-lin |
| 4 Internationalisation Options   | Set up language and regional settings to match your location                   |
| 5 Enable Camera                  | Enable this Pi to work with the Raspberry Pi Camera                            |
| 5 Add to Kastrack                | Add this Fi to the online Raspberry Fi Map (Rastrack)                          |
| 7 Overclock                      | Configure overclocking for your Pi                                             |
| 8 Advanced Options               | Configure advanced settings                                                    |
| 9 About raspi-config             | Information about this configuration tool                                      |
| ¢                                | Select> <finish></finish>                                                      |

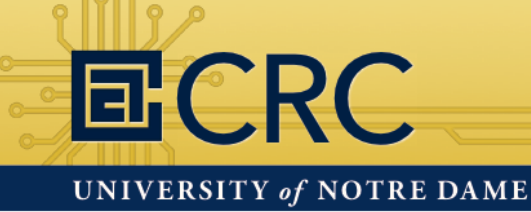

### Hands-On: Configuring the Pi

#### Enabling the camera socket

8. Select Enable

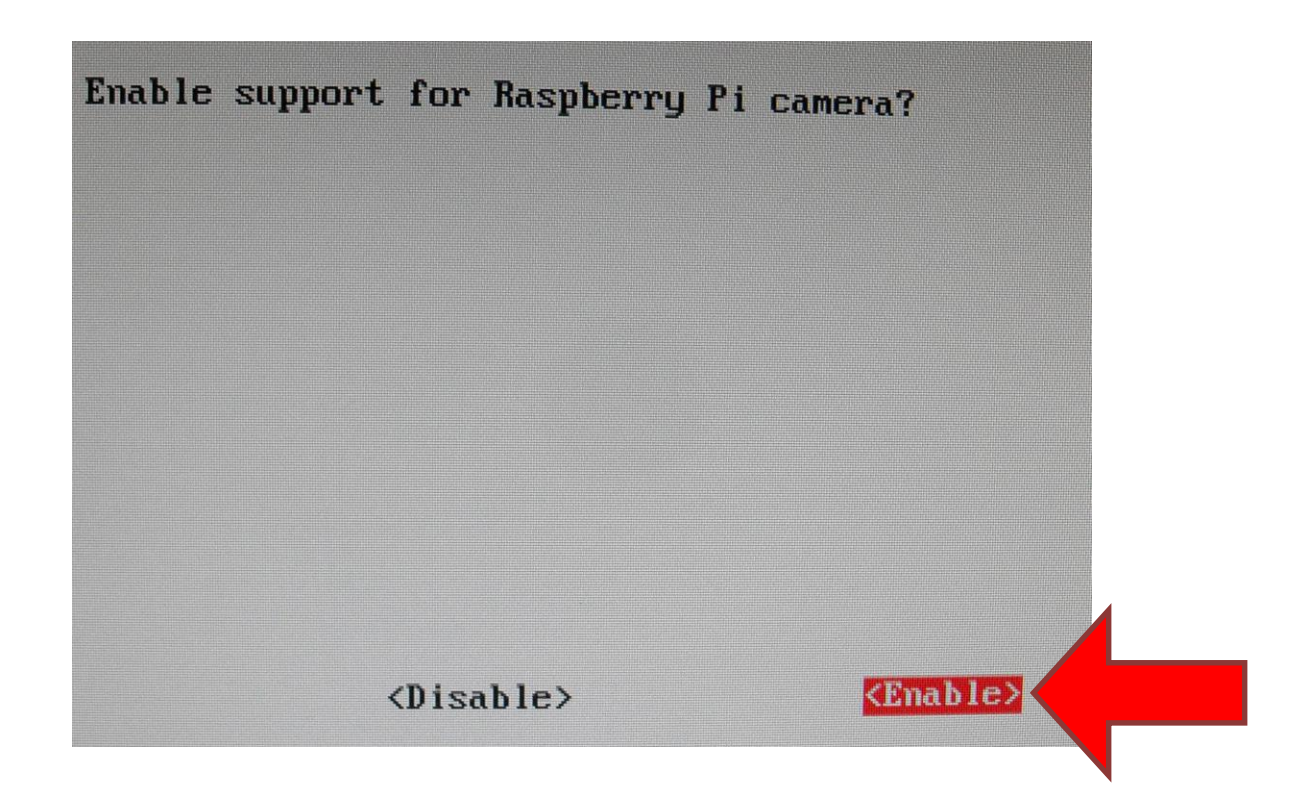

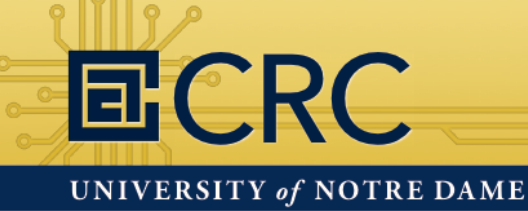

#### Optional: Set to automatically boot to GUI

9. Choose option 3 Enable Boot to Desktop/Scratch

| Expand Filesystem             | Ensures that all of the SD card storage is available to the OS               |
|-------------------------------|------------------------------------------------------------------------------|
| Change User Password          | Change password for the default user (pi)                                    |
| Enable Boot to Desktop/Scrato | Choose whether to boot into a desktop environment, Scratch, or the command-1 |
| Internationalisation Options  | Set up language and regional settings to match your location                 |
| Enable Camera                 | Enable this Pi to work with the Raspberry Pi Camera                          |
| Add to Rastrack               | Add this Pi to the online Raspberry Pi Map (Rastrack)                        |
| Overclock                     | Configure overclocking for your Pi                                           |
| Advanced Options              | Configure advanced settings                                                  |
| About raspi-config            | Information about this configuration tool                                    |
| <                             | Select> <finish></finish>                                                    |

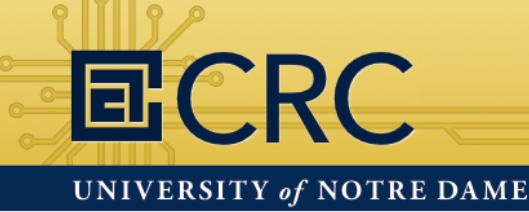

#### Optional: Set to automatically boot to GUI

10. Select Log in as user 'pi' at the graphical desktop then select Ok

| Scratch | Start the | e Scratch | programming | environment | upon bo |
|---------|-----------|-----------|-------------|-------------|---------|
|         |           |           |             |             |         |
|         |           |           |             |             |         |
|         |           |           |             |             |         |

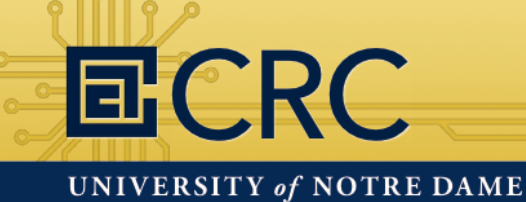

### Hands-On: Configuring the Pi

#### Exit the configuration tool

11. Select Finish

| 1 Expand Filesystem              | Ensures that all of the SD card storage is available to the OS                  |
|----------------------------------|---------------------------------------------------------------------------------|
| 2 Change User Password           | Change password for the default user (pi)                                       |
| 3 Enable Boot to Desktop/Scratch | Choose whether to boot into a desktop environment, Scratch, or the command-line |
| 4 Internationalisation Options   | Set up language and regional settings to match your location                    |
| 5 Enable Canera                  | Enable this Pi to work with the Raspberry Pi Canera                             |
| 6 Add to Rastrack                | Add this Pi to the online Raspberry Pi Map (Rastrack)                           |
| 7 Duerclock                      | Configure overclocking for your Pi                                              |
| 8 Advanced Options               | Configure advanced settings                                                     |
| 9 About raspi-config             | Information about this configuration tool                                       |
| <                                | Select> <a href="mailto:</a>                                                    |

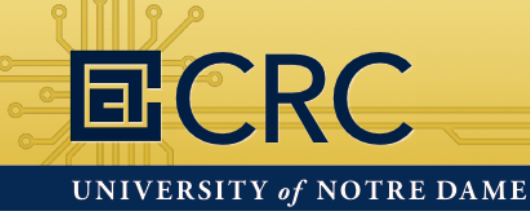

### Hands-On: Configuring the Pi

#### Exit the configuration tool

12. Select Yes if prompted to reboot

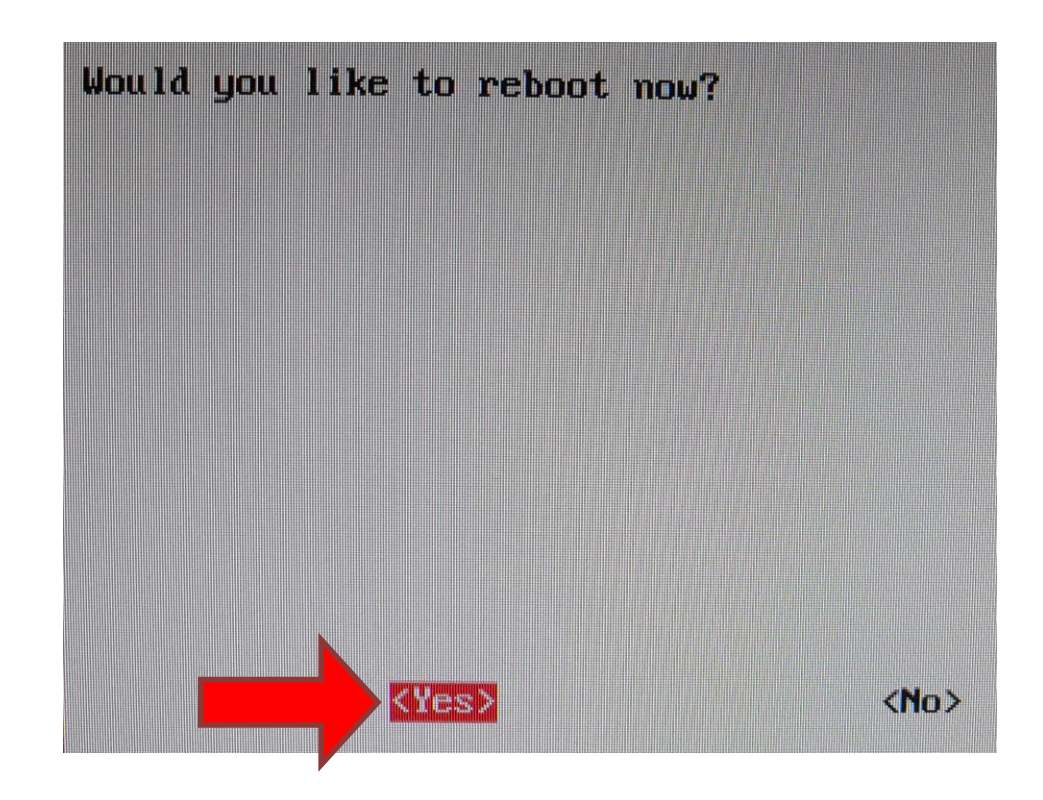

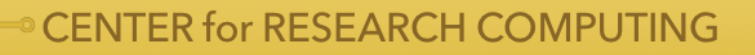

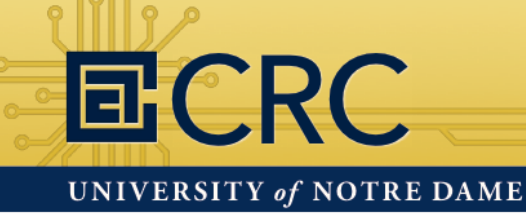

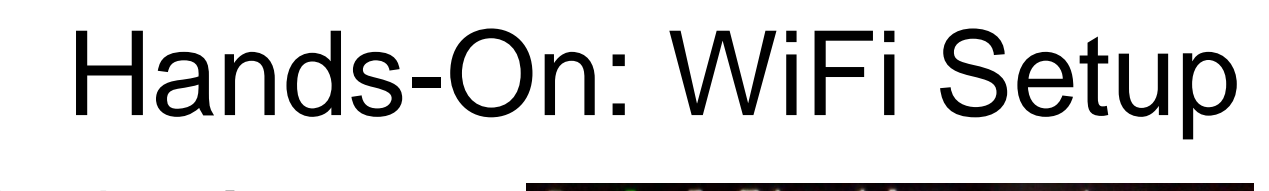

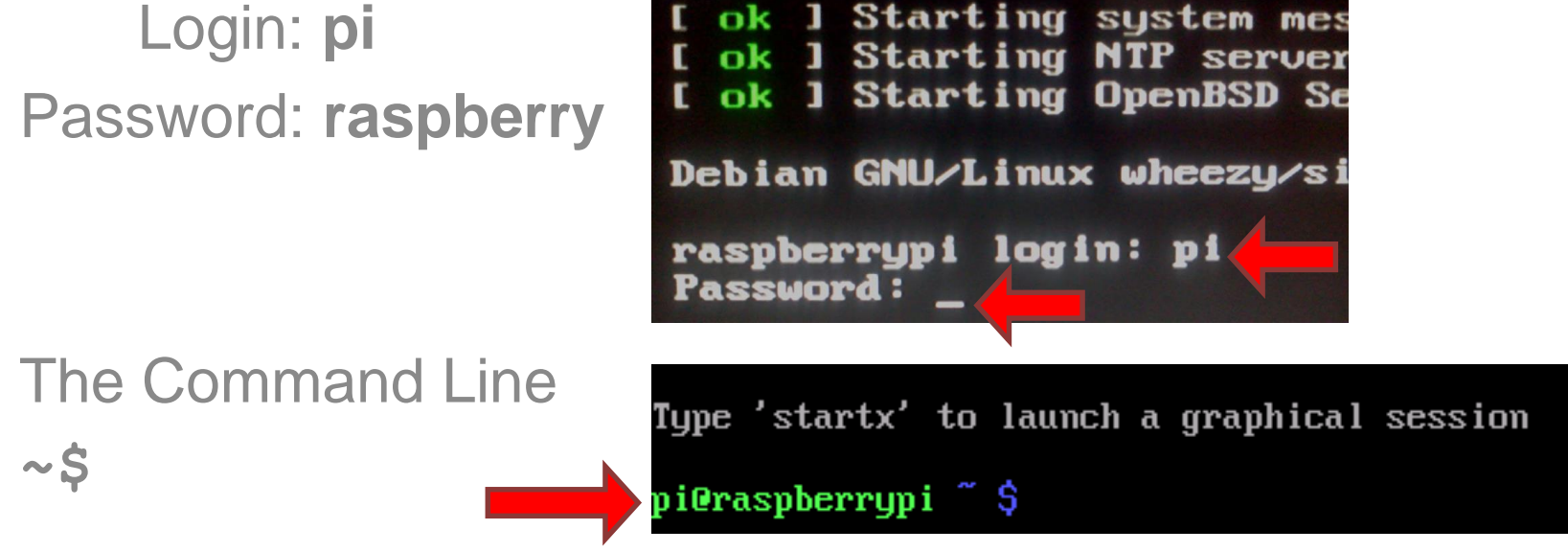

Type the following command and press ENTER **~\$ startx**
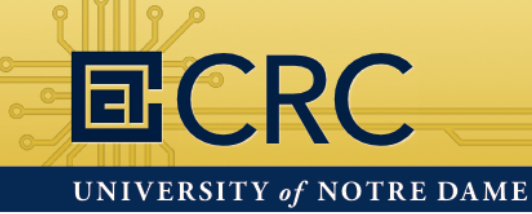

**CENTER for RESEARCH COMPUTING** 

### Hands-On: WiFi Setup

#### The Raspbian Desktop

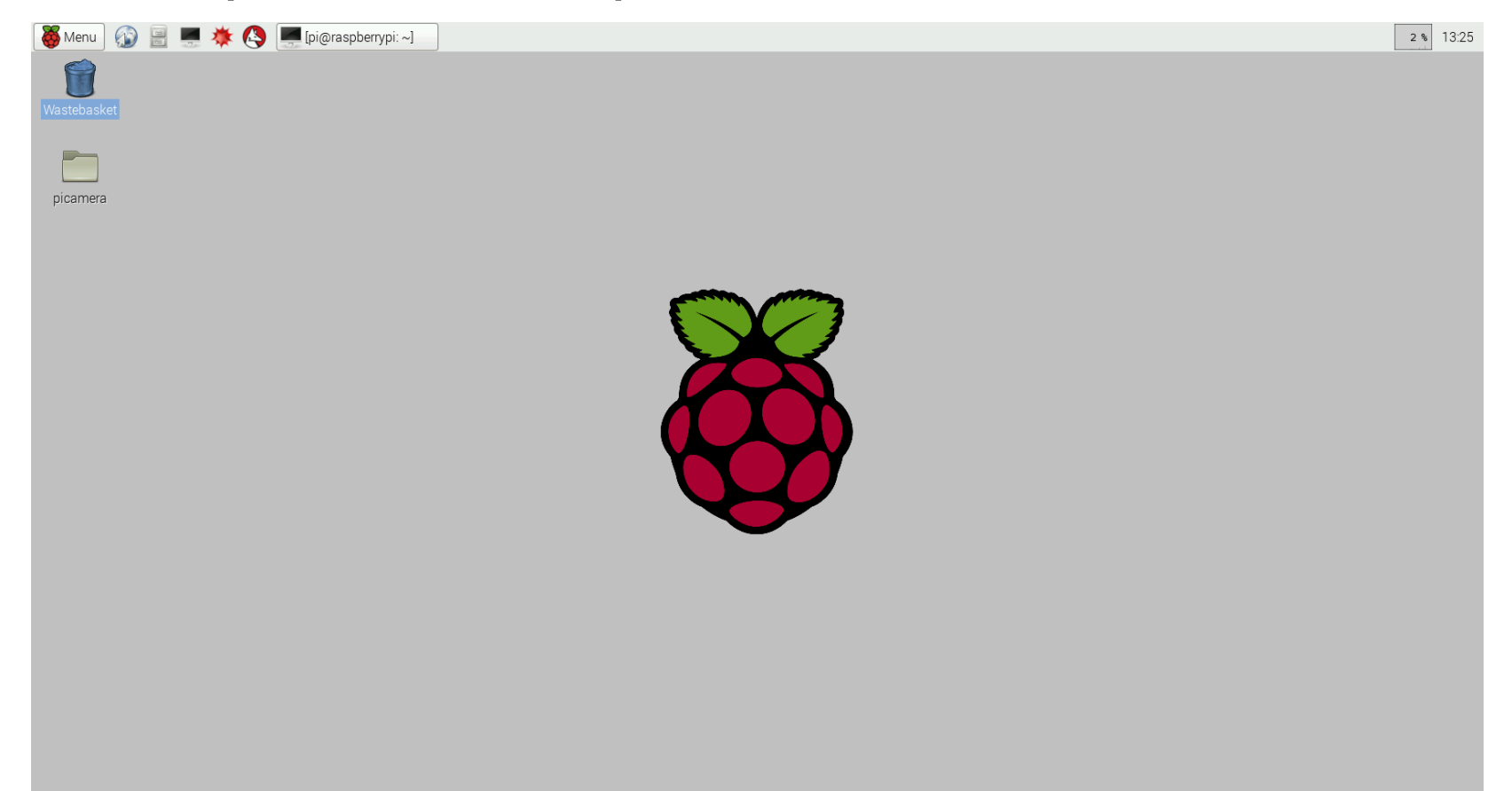

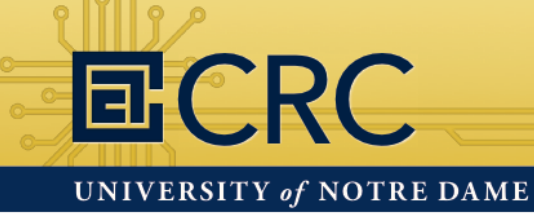

#### Confirm that the WiFi dongle has been detected

- 1. Click the LXTerminal button in the top left menu bar
- 2. Type the command below into the command line

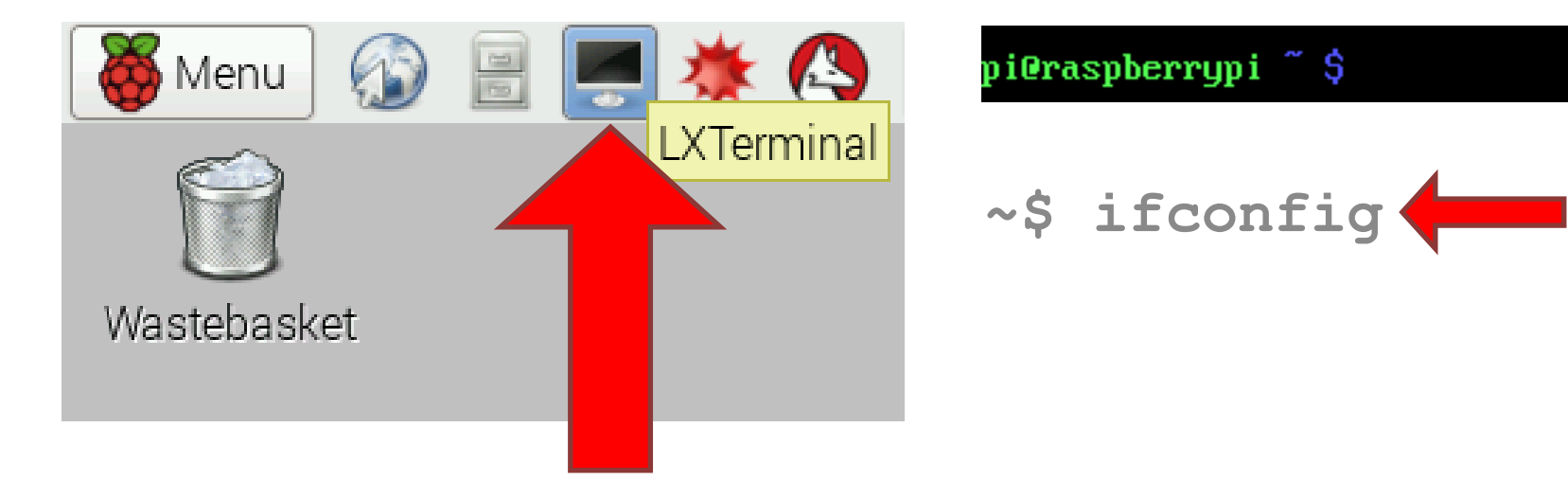

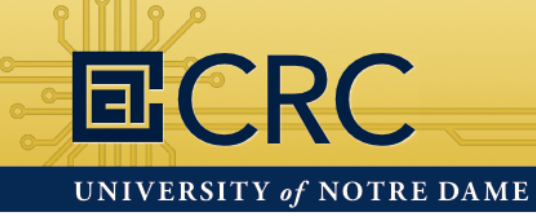

#### Confirm that the WiFi dongle has been detected

- 3. You should see wlan0 in the list
- 4. You can close the terminal by typing **exit** and pressing **ENTER** if **wlan0** is in the list

wlan0 Link encap:Ethernet HWaddr 00:cl:41:29:39:97 UP BROADCAST MULTICAST MTU:1500 Metric:1 RX packets:22 errors:0 dropped:0 overruns:0 frame:0 TX packets:26 errors:0 dropped:0 overruns:0 carrier:0 collisions:0 txqueuelen:1000 RX bytes:3428 (3.3 KiB) TX bytes:5682 (5.5 KiB)

pi@raspberrypi ~ \$

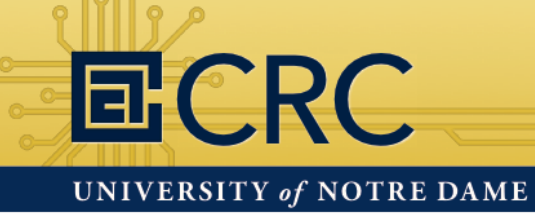

#### **Connect to ND-Guest**

- 5. Click the menu button find Preferences
- 6. From Preferences select WiFi Configuration

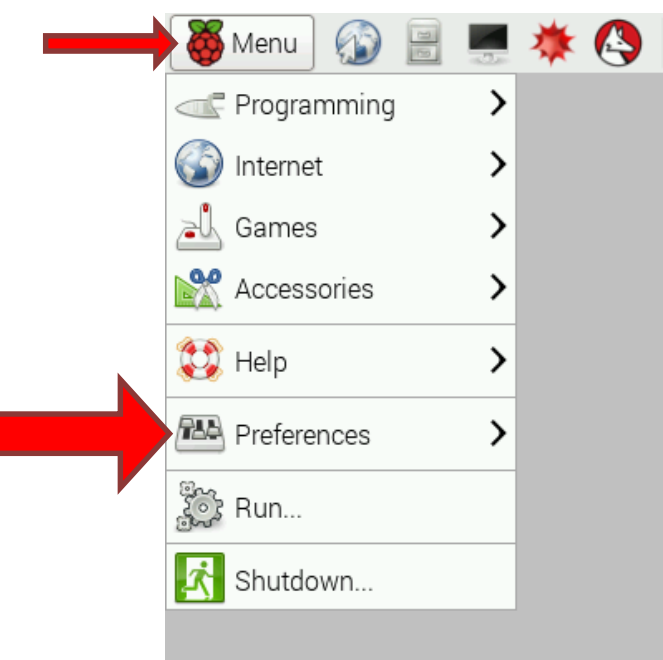

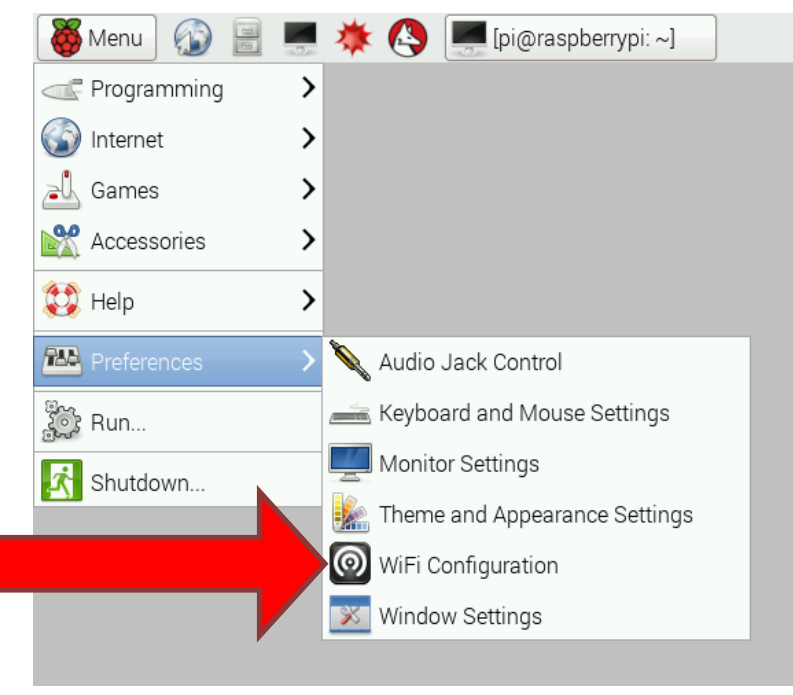

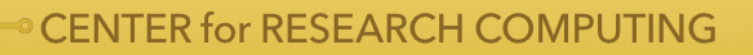

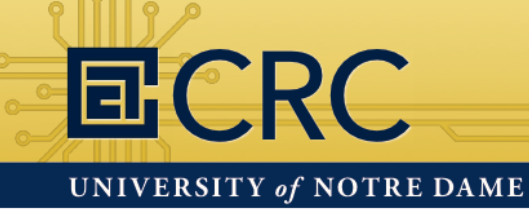

#### **Connect to ND-Guest**

- 7. Click the Scan button
- 8. Double click ND-Guest from the list

| Ø w                               | pa_gui 📃 🗖 💌          |
|-----------------------------------|-----------------------|
| <u>File N</u> etwork <u>H</u> elp |                       |
| Adapter:                          | wlan0 💌               |
| Network:                          | <b>_</b>              |
| Current Status                    | Manage Networks   WPS |
| Status:                           | Inactive              |
| Last message:                     | WPS-AP-AVAILABLE      |
| Authentication:                   |                       |
| Encryption:                       |                       |
| SSID:                             |                       |
| BSSID:                            |                       |
| IP address:                       |                       |
| Connect                           | Disconnect Scan       |
|                                   |                       |
|                                   |                       |
|                                   |                       |

| Scan results - •                                  |                                                             |                              |                                          |     |  |  |  |  |  |
|---------------------------------------------------|-------------------------------------------------------------|------------------------------|------------------------------------------|-----|--|--|--|--|--|
| SSID $ abla$                                      | BSSID                                                       | frequency                    | signal                                   | fl▲ |  |  |  |  |  |
| xfinitywifi<br>linksys<br>HOME-0DE4<br>CandaceHou | ce:03:fa:84:<br>00:22:6b:89:<br>cc:03:fa:84:<br>4c:e6:76:3f | 2462<br>2437<br>2462<br>2462 | -67 dBm<br>-77 dBm<br>-69 dBm<br>-81 dBm |     |  |  |  |  |  |
|                                                   |                                                             | S                            | can Clos                                 | e   |  |  |  |  |  |

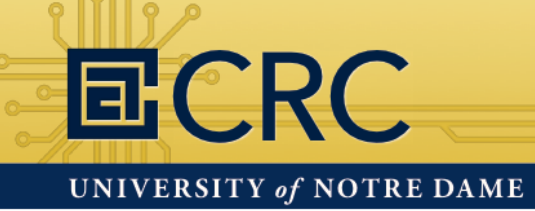

#### **Connect to ND-Guest**

 9. Click on the Add button without making any changes to ND-Guest

| SSID           | ND-Guest |           |      |
|----------------|----------|-----------|------|
| Authenticatio  |          |           | -    |
| Encryption     |          |           | -    |
| PSK            |          |           |      |
| EAP method     | M        |           | 77   |
| Identity       |          |           |      |
| Password       |          |           |      |
| CA certificate |          |           |      |
| -WEP keys-     |          |           |      |
| c key 0        |          |           |      |
| c key 1        |          |           |      |
| c key 2        |          |           |      |
| C key 3        |          |           |      |
| – Optional Set | tings    |           |      |
| IDString       | V        | riority 0 | -    |
| Inner auth     |          |           |      |
|                | WPS      | Add Re    | move |

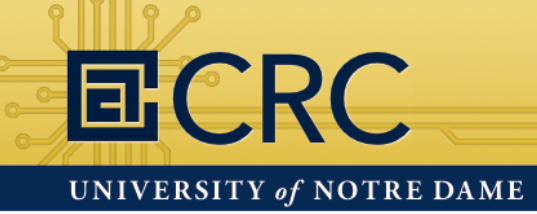

#### **Connect to ND-Guest**

10. Make sure ND-Guest
is the selected network
11. Click the Connect button

| 0                               | wpa_gui 🛛 🗖 💌         |
|---------------------------------|-----------------------|
| <u>File N</u> etwork <u>H</u> e | p                     |
| Adapter:                        | wlan0 🔽               |
| Network:                        | 0: ND-Guest 💽         |
| Current Status                  | Manage Networks   WPS |
| Status:                         | Inactive              |
| Last message                    | : WPS-AP-AVAILABLE    |
| Authenticatio                   | n:                    |
| Encryption:                     |                       |
| SSID:                           |                       |
| BSSID:                          |                       |
| IP ad                           |                       |
| Connect                         | Disconnect Scan       |
| Connect                         |                       |

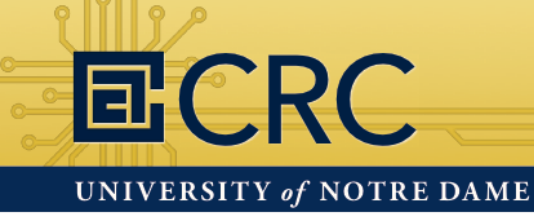

#### The Wifi connection should now be working

The WiFi Configuration Tool will be running in the background. You might see it in the top right corner of your screen.

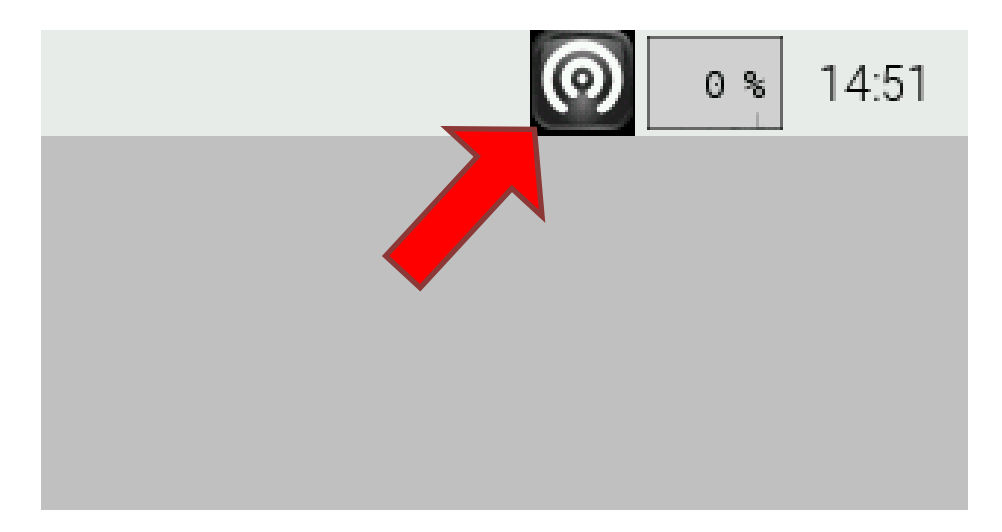

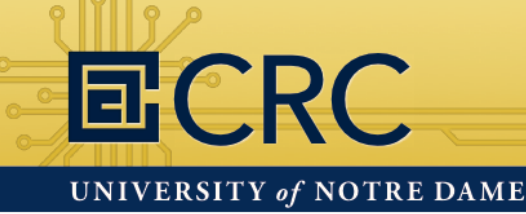

#### The command line gives you more control

Click on the **LXTerminal** button in the top left menu bar. This will give you access to a console that can do everything the GUI can and more.

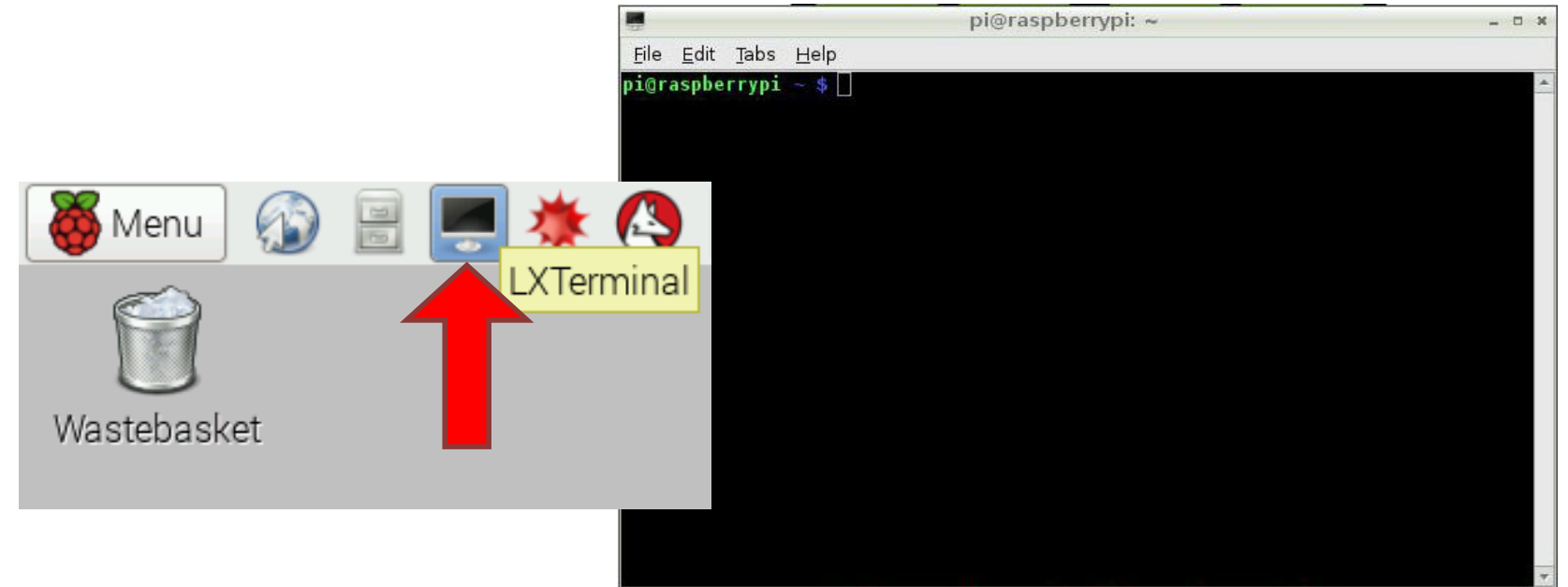

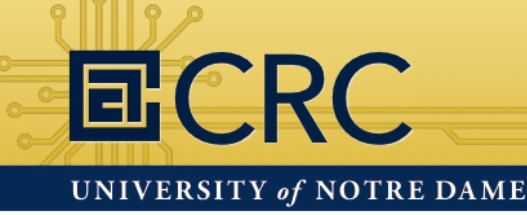

#### Learning how to use the command line

As we go through the command line lesson you can also have your file system opened in the GUI so you can see some of the changes we make.

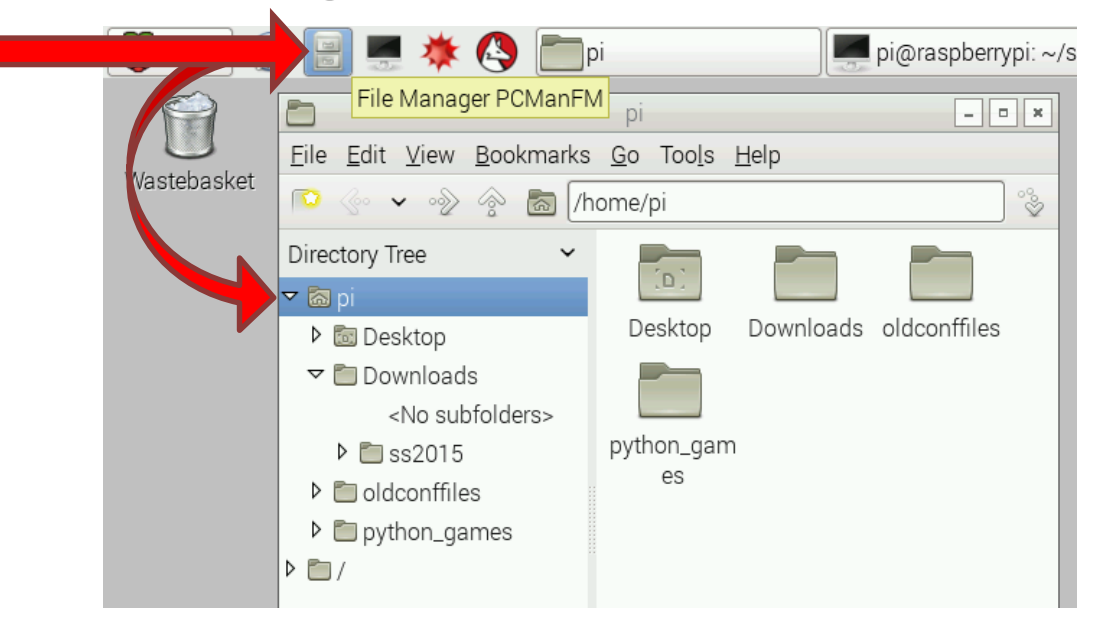

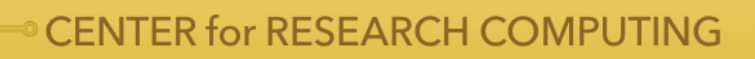

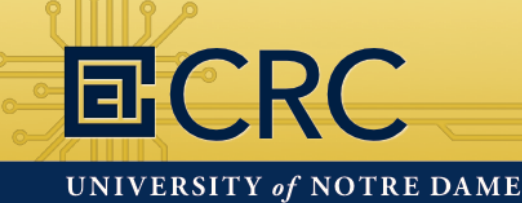

#### Learning how to use the command line

You may have already used a few different commands during this presentation.

- ~\$ sudo raspi-config
- ~\$ startx
- ~\$ ifconfig

Now we can learn some more commands. Try each command as we go through them.

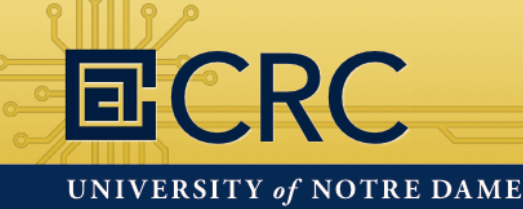

**CENTER for RESEARCH COMPUTING** 

### Hands-On: The Command Line

#### Learning how to use the command line

Echo will print the argument to the console.

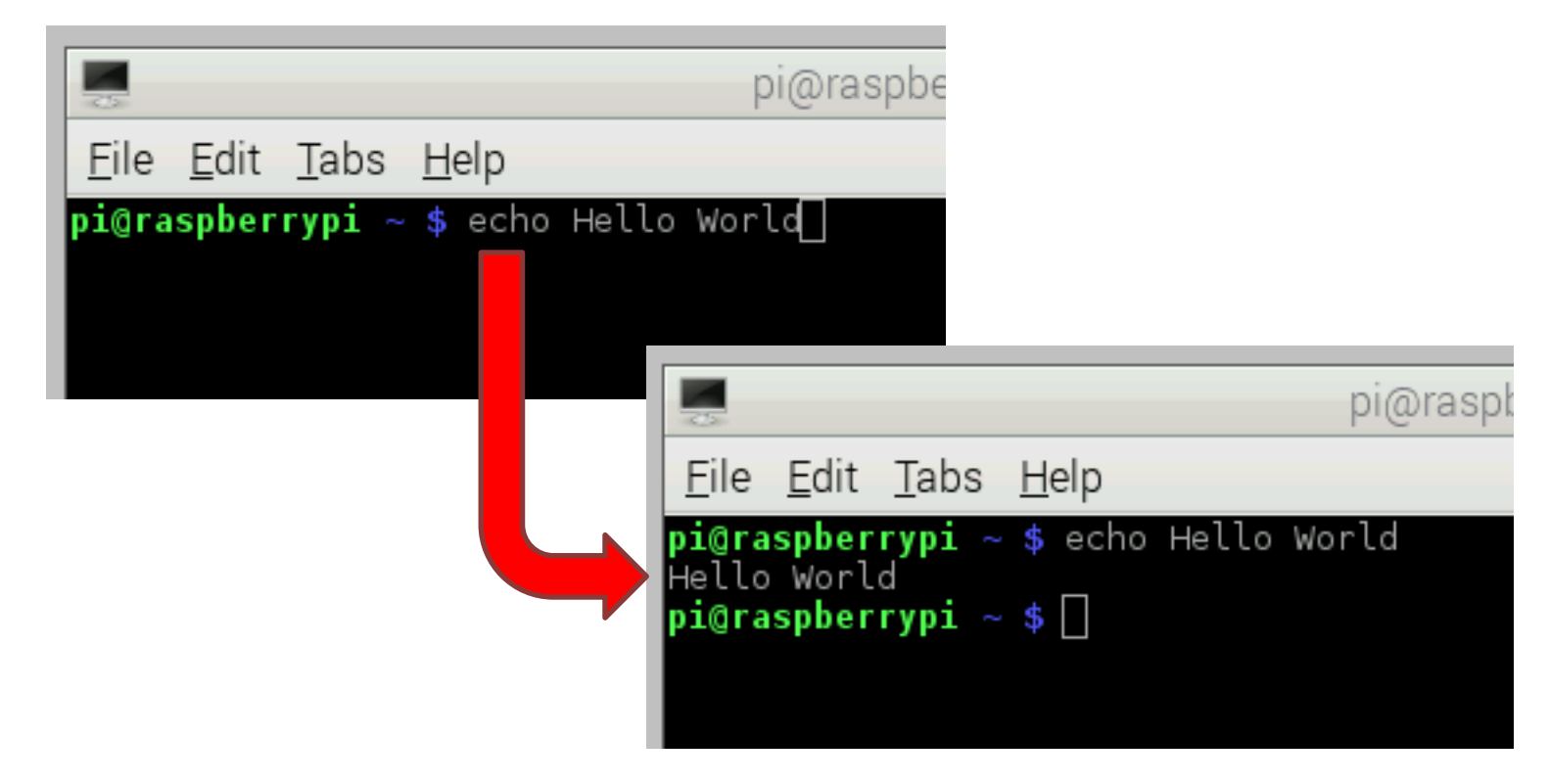

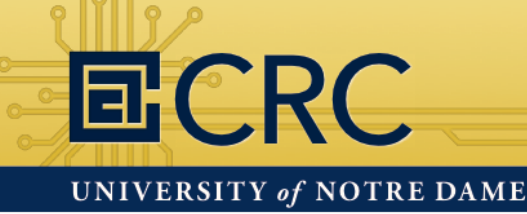

#### Learning how to use the command line

Man will show you the manual page for the argument.

Press Q on the keyboard to exit the manual page.

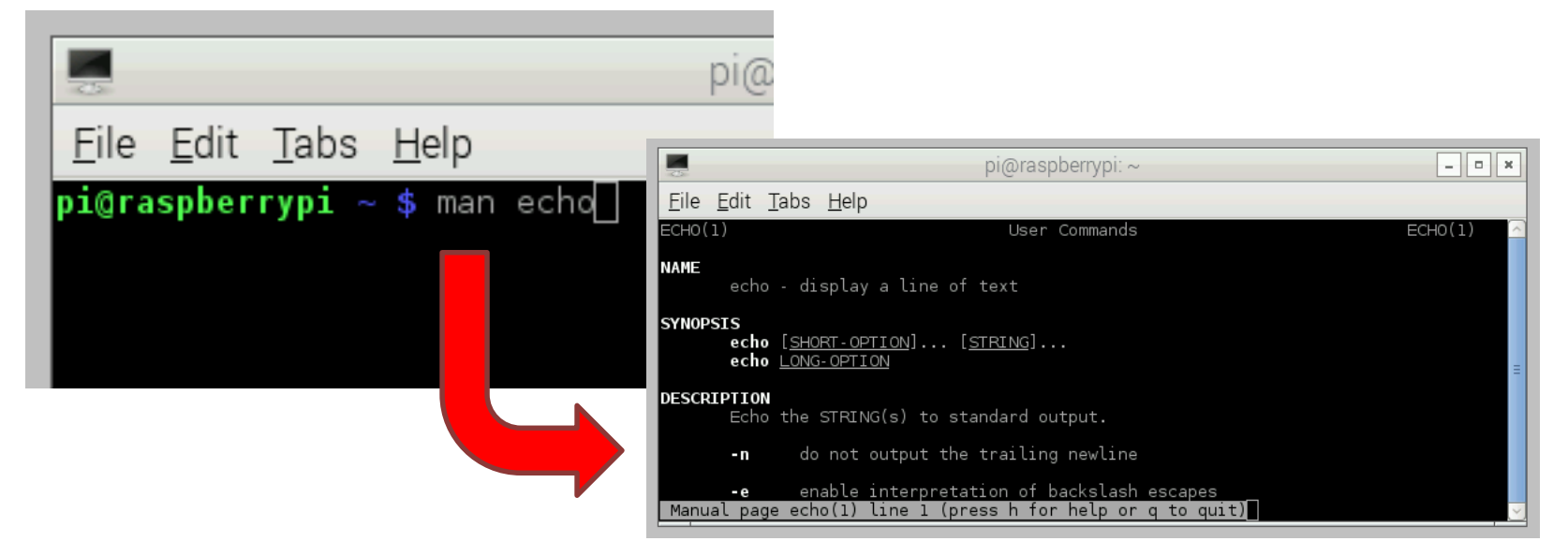

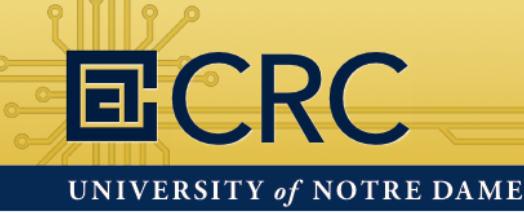

#### Learning how to use the command line

**Apropos** is used to search the manual page descriptions for the specified keyword. You can find commands with "copy" in their descriptions as an example.

| Eile Edit I                                                                                                    | abs <u>H</u> elp<br>Recursive (3pm) - Perl extension for recursively copying files and dir                                                                                                    |
|----------------------------------------------------------------------------------------------------|----------------------------------------------------------------------------------------------------|
| DIG File::Copy::                                                                                                    | Recursive (3pm) - Perl extension for recursively copying files and dir                                                                                                    |
| Pitti getutmp (3)                                                                                                    | copy utmp structure to utmpy, and vice versa                                                                                                    |
| <u>File Edit Tabs H</u> elp                                                                                                    | <ul> <li>index (1) - Copy files from the index to the working tree</li> <li>copy files and set attributes</li> <li>copy memory area</li> <li>copy memory area</li> </ul>                                                                                                    |
| <pre>pi@raspberrypi ~ \$ apropos copy memcy (3) memove (3) memove (3) memove (1) rcp (1) rsync (1) scp (1) scp (2) stpccy (3) stpccy (3) strcpy (3) strcpy (3) strcpy (3) wecpcy (3) wecpcy</pre> | <ul> <li>copy memory area</li> <li>copy memory area</li> <li>copy and translate object files</li> <li>secure copy (remote file copy program)</li> <li>a fast, versatile, remote (and local) file-copying tool</li> <li>secure copy (remote file copy program)</li> <li>install your public key in a remote machine's authorized_keys</li> <li>copy a string returning a pointer to its end</li> <li>copy a string</li> <li>variable argument lists</li> <li>copy a fixed-size string, returning a pointer to its end</li> <li>copy a vide-character string</li> <li>copy a fixed-size string of wide characters, returning a pointer</li> <li>copy a fixed-size string of wide characters</li> <li>copy a narray of wide-characters</li> <li>copy an array of wide-characters</li> </ul> |

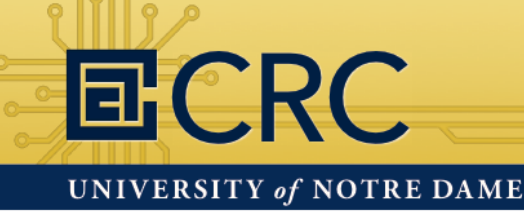

#### Learning how to use the command line

**Clear** will move the prompt to the top of the console window. This effectively clears the console.

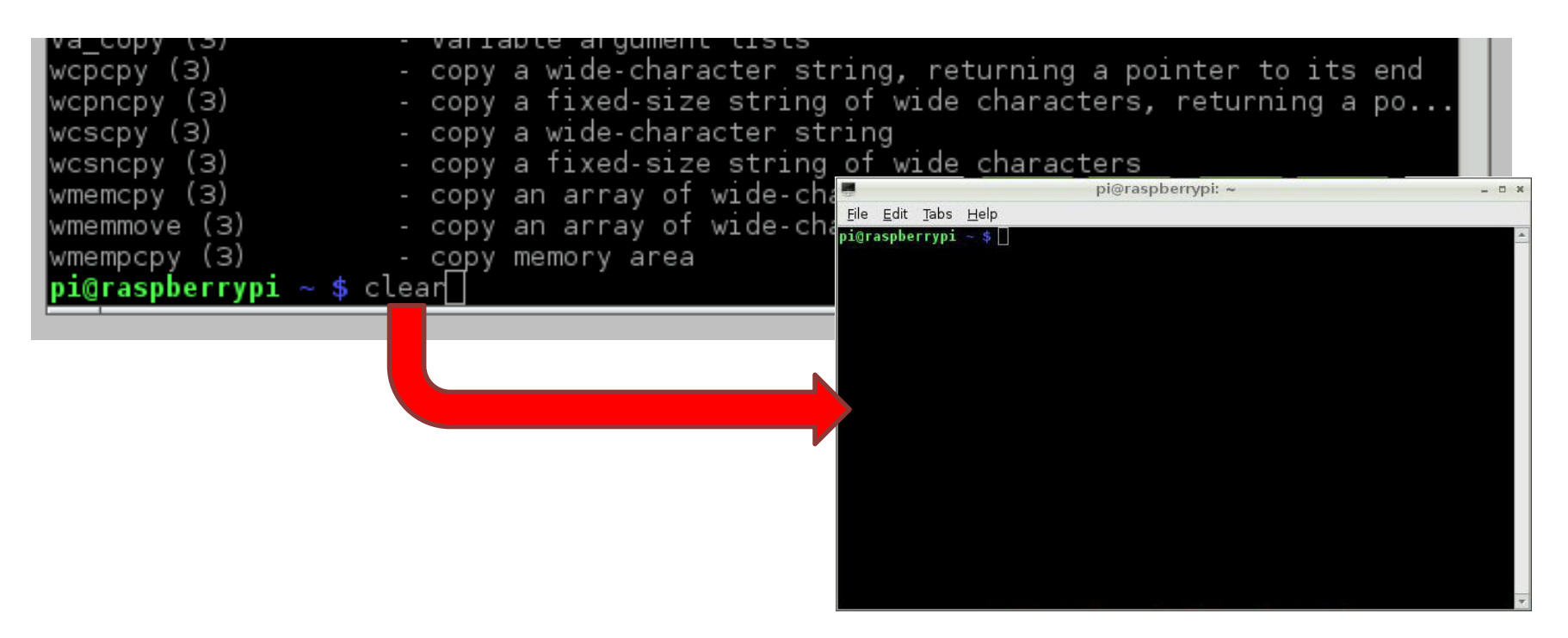

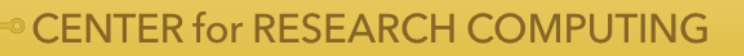

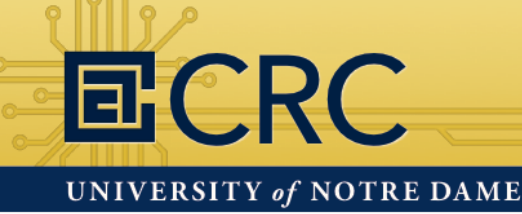

#### Learning how to use the command line

**Pwd** will print the current working directory path. This is basically "where you are" with this console.

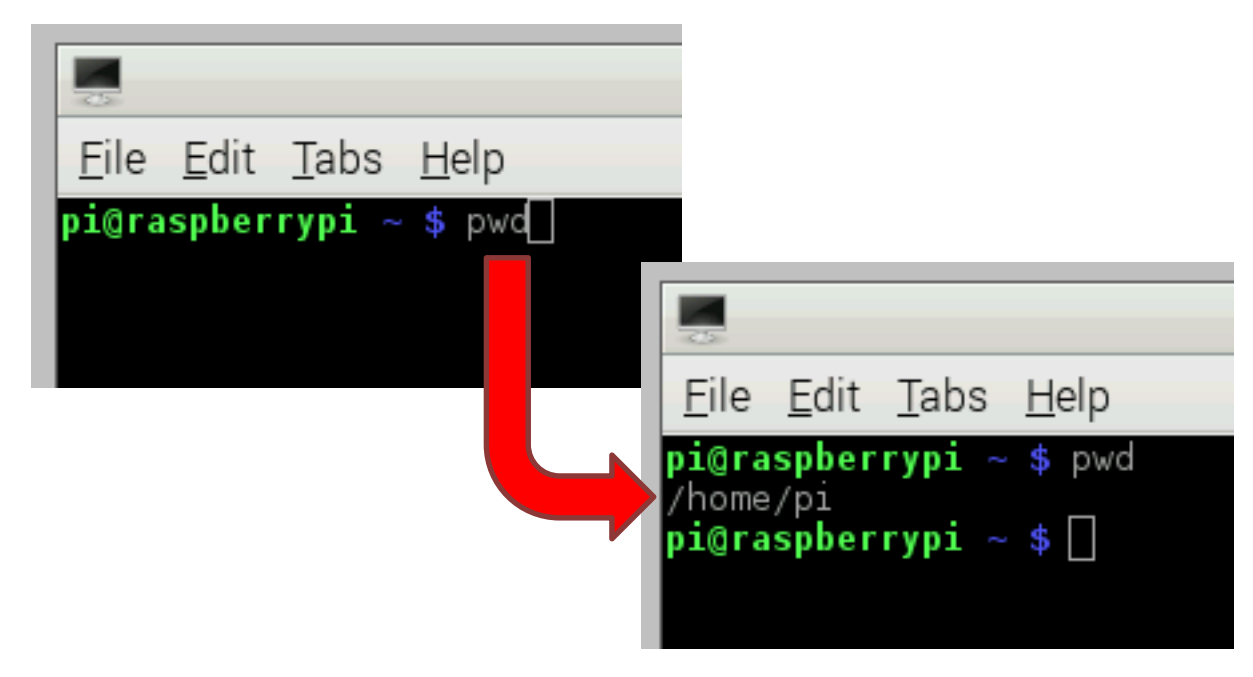

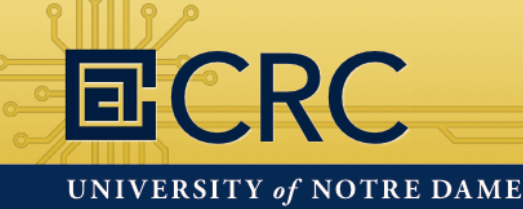

**CENTER for RESEARCH COMPUTING** 

### Hands-On: The Command Line

#### Learning how to use the command line

Ls will list the directories in the current working directory.

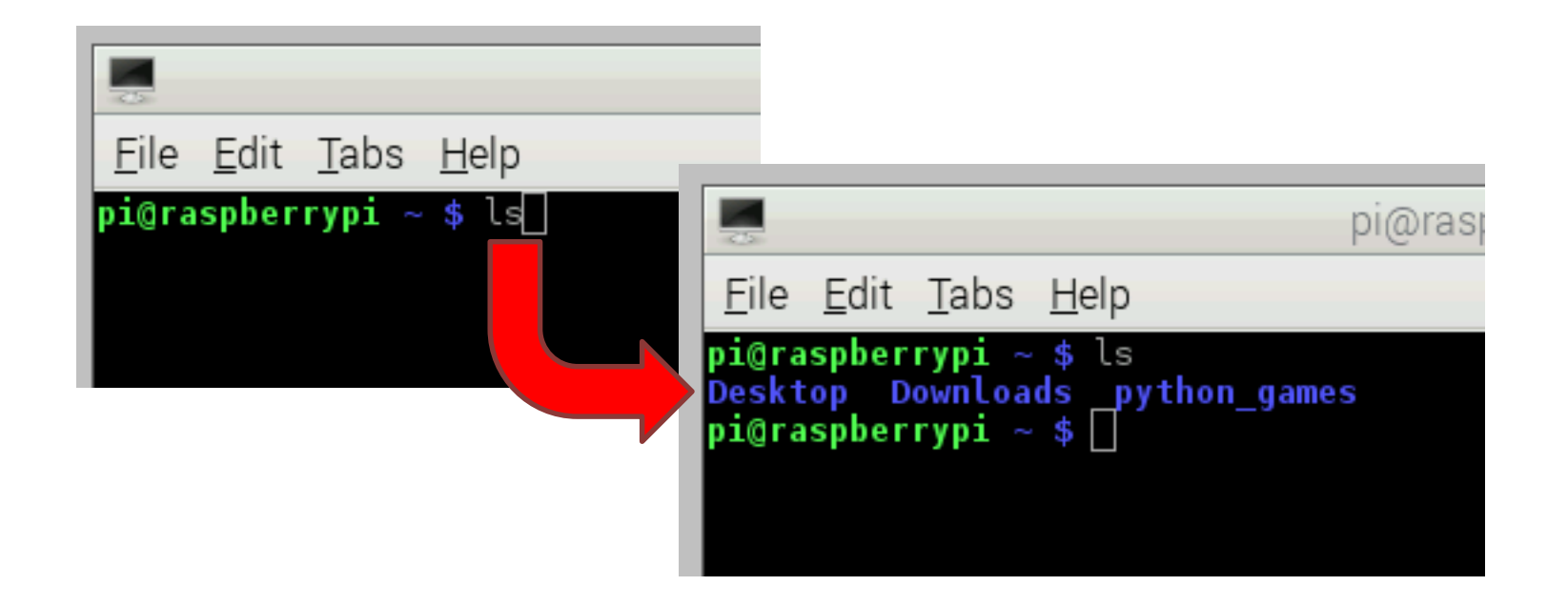

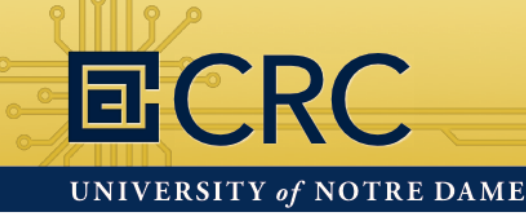

#### Learning how to use the command line

Most commands have options (arguments) that change their behavior. The options usually start with a "-" and are typed after the command.

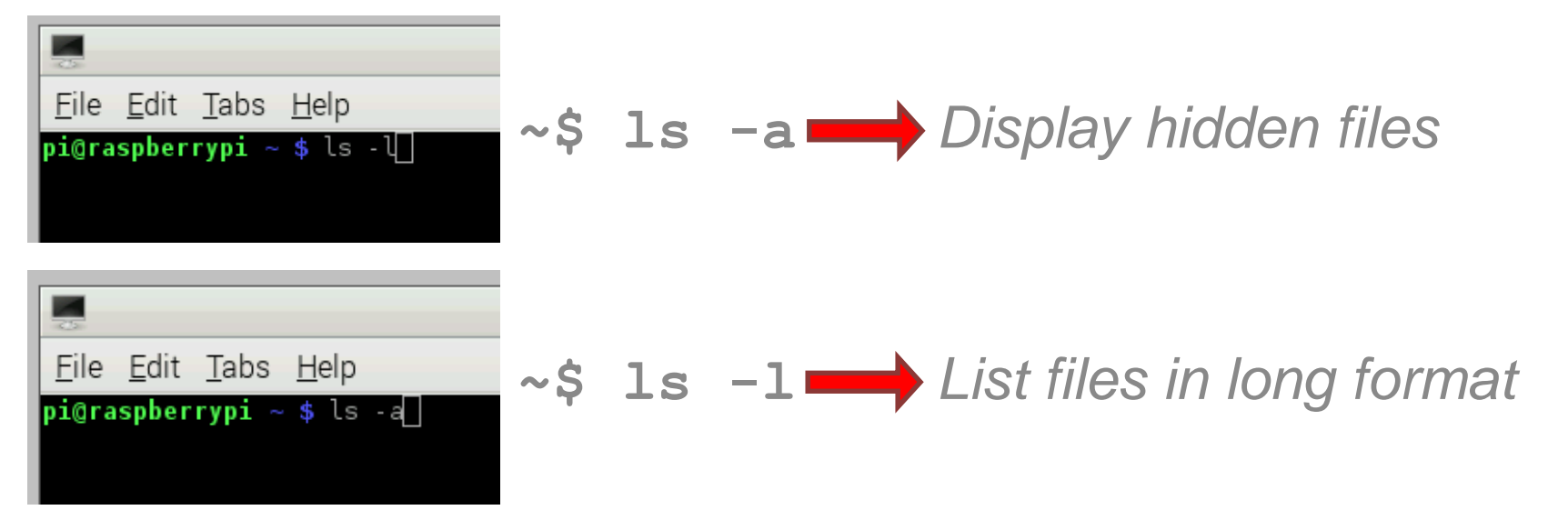

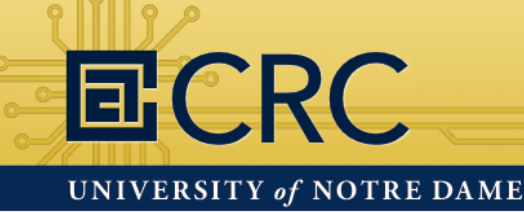

#### Learning how to use the command line

You can combine most arguments. Try using both "a" and "I" after the **Is** command.

| 2       |           |        |             |        | pi@ | Dras | pberry | pi: ~            | - • ×    |
|---------|-----------|--------|-------------|--------|-----|------|--------|------------------|----------|
| File    | Edit      | Tabs   | Help        |        |     |      |        |                  |          |
| pi@ra   | sober     | rvpi ~ | \$ ls -a    | 1      |     |      |        |                  | <u>^</u> |
| total   | 452       | .,,,,  |             |        |     |      |        |                  |          |
| drwxr   | -xr-x     | 18 pi  | pi          | 4096   | Jun | 28   | 15:55  |                  |          |
| drwxr   | -xr-x     | 3 roo  | t root      | 4096   | Feb | 15   | 14:05  |                  |          |
| - rw    |           | l pi   | pi          | 5073   | Jun | 28   | 14:51  | .bash_history    |          |
| - rw- r |           | l pi   | pi          | 220    | Feb | 15   | 14:05  | .bash_logout     |          |
| - rw- r |           | l pi   | pi          | 3243   | Feb | 15   | 14:05  | .bashrc          |          |
| drwxr   | -xr-x     | 9 pi   | pi          | 4096   | Jun |      | 01:27  | .cache           |          |
| drwxr   | - x r - x | ll pi  | pi          | 4096   | Jun | 6    | 13:48  | .config          |          |
| drwx-   |           | З рі   | pi          | 4096   | Feb | 16   | 14:06  | .dbus            |          |
| drwxr   | -xr-x     | З рі   | pi          | 4096   | Jun | 28   | 15:46  | Desktop          |          |
| drwx-   |           | 4 pi   | pi          | 4096   | Jun | 28   | 15:55  | DownLoads        |          |
| drwxr   | -xr-x     | 2 pi   | рı          | 4096   | Jun | 6    | 01:44  | .tontcontig      |          |
| drwx-   |           | 2 pi   | pi          | 4096   | Feb | 16   | 14:06  | .gvts            |          |
| drwxr   | -xr-x     | 2 pi   | рi          | 4096   | Jun | 6    | 03:31  | .idlerc          |          |
| drwx-   |           | Зpi    | рı          | 4096   | Feb | 16   | 14:06  | local            |          |
| drwxr   | -xr-x     | 9 pi   | рi          | 4096   | Jun | - 6  | 01:44  | .Mathematica     |          |
| drwxr   | -xr-x     | Зbi    | рi          | 4096   | Jun | 19   | 02:19  | .minecraft       |          |
| drwx-   |           | 2 pi   | рi          | 4096   | Jun | 6    | 06:12  | .netsurf         |          |
| -rw-r   | r         | T bi   | pi          | 6/5    | ⊢eb | 15   | 14:05  | .profile         |          |
| drwx-   |           | 2 pi   | рi          | 4096   | Jun | 6    | 03:56  | .pulse           |          |
| - rw    |           | l bi   | рi          | 256    | Jun | 6    | 02:11  | .pulse-cookie    |          |
| arwxr   | wxr-x     | 2 pi   | pi          | 4096   | Jan | 2/   | 08:34  | python_games     |          |
| arwx-   |           | 4 pi   | pi          | 4096   | Jun | 6    | 03:33  | . Thumbhails     |          |
| arwxr   | - xr - x  | 9 pi   | pi          | 4096   | Jun | 26   | 01:44  | .wollramEngine   |          |
| - rw    |           | I pi   | pi          | 105    | Jun | 25   | 20:59  | .Xauthority      | =        |
| -rw     | onhor     | т рт   | рі ;<br>+ П | 356222 | Jun | 28   | 15:54  | .xsession-errors |          |
| prora   | spber     | ypr ~  | эП          |        |     |      |        |                  |          |

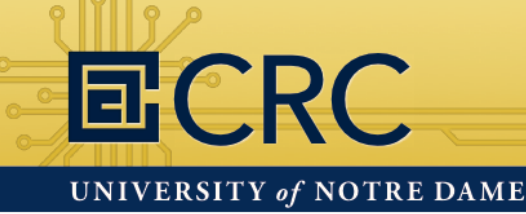

#### Learning how to use the command line

**Mkdir** will create a new directory with the name you specify after the command. Use **mkdir** and then use **Is** to see the directory you created.

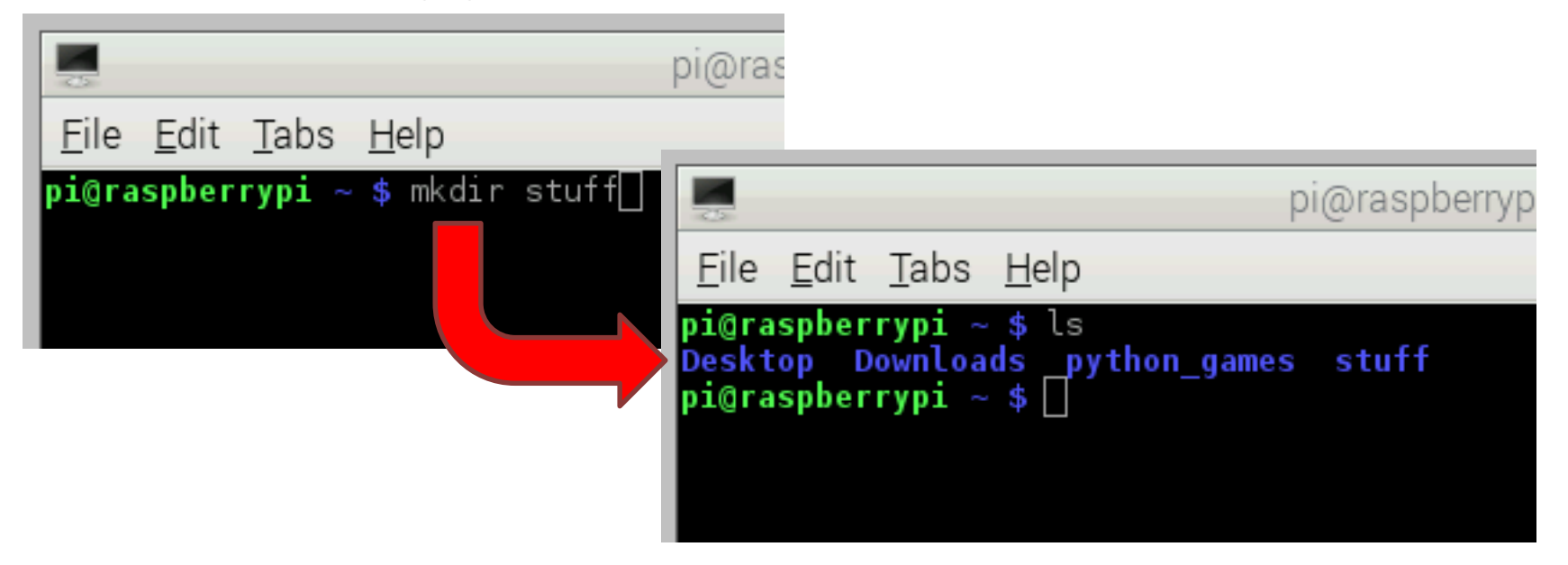

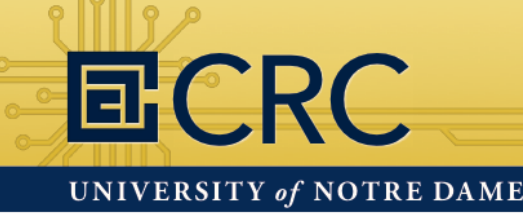

#### Learning how to use the command line

**Cd** is used to change the current working directory. Specify the directory or directory path after the command.

You can also use the **tab** key to auto-complete directory and file names in the console.

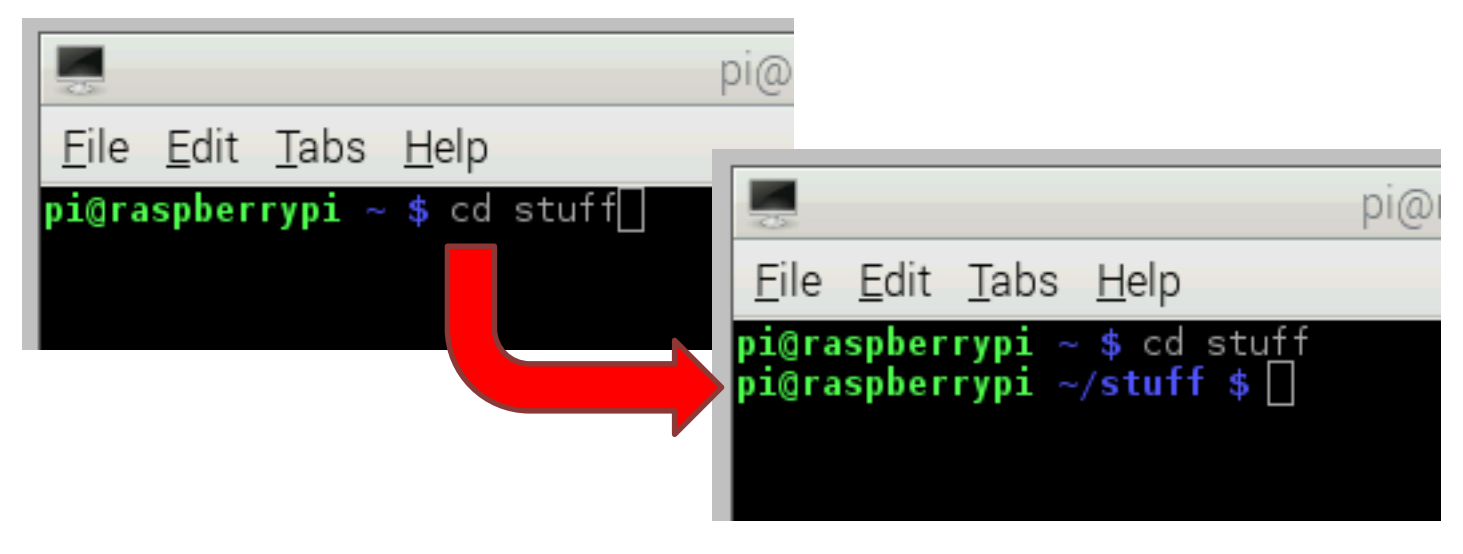

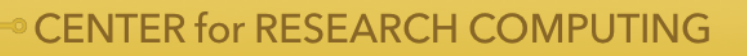

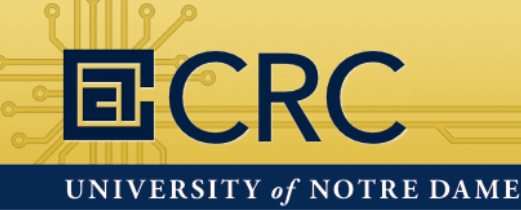

#### Learning how to use the command line

Type the **pwd** command again to see how the current working directory path has changed.

|                                                                                                    | pi@ra |
|----------------------------------------------------------------------------------------------------|-------|
| <u>F</u> ile <u>E</u> dit <u>T</u> abs <u>H</u> elp                                                               |       |
| <pre>pi@raspberrypi ~ \$ cd stuff pi@raspberrypi ~/stuff \$ pwd /home/pi/stuff pi@raspberrypi ~/stuff \$ []</pre> |       |

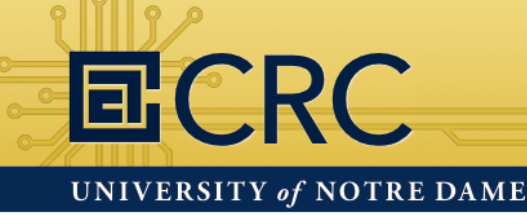

#### Learning how to use the command line

Create and open a simple text file with **leafpad myfile.txt** This creates a text file called myfile.txt and opens it in a text editor called LeafPad automatically.

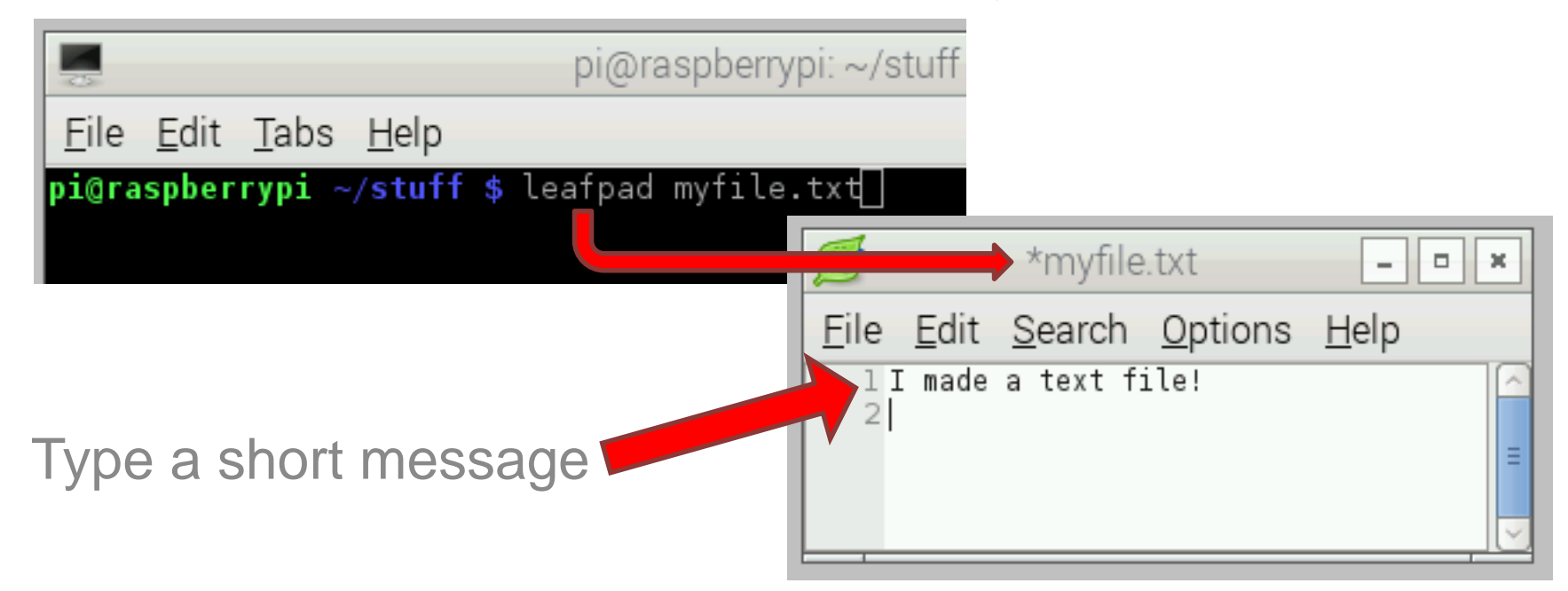

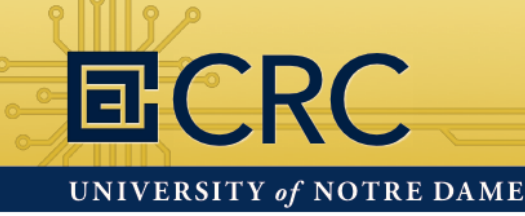

#### Learning how to use the command line

Use the **Is** command to see the new text file. If you want to view the contents of the text file without opening LeafPad back up, use the **cat** command followed by the file name.

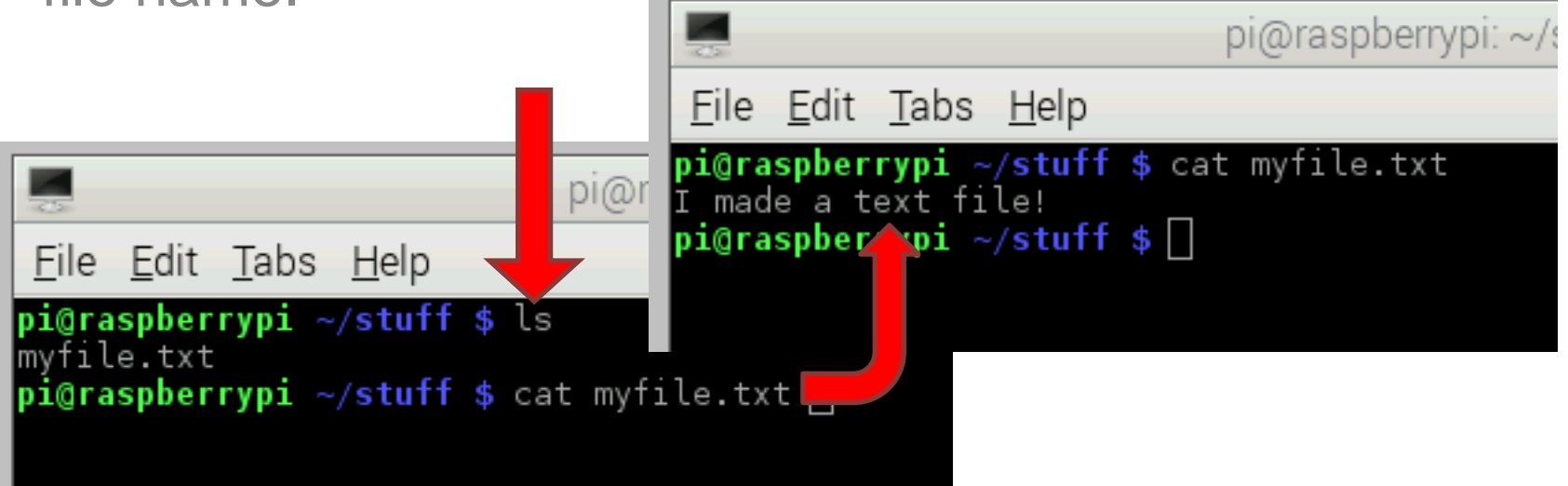

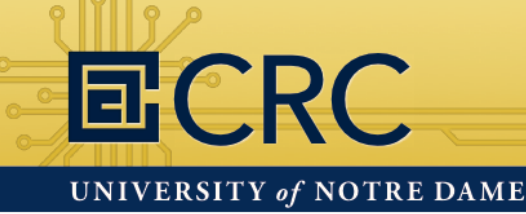

#### Learning how to use the command line

**Cp** will copy your file to the specified directory. In this example you can type **Is /home/pi** to see the copied file.

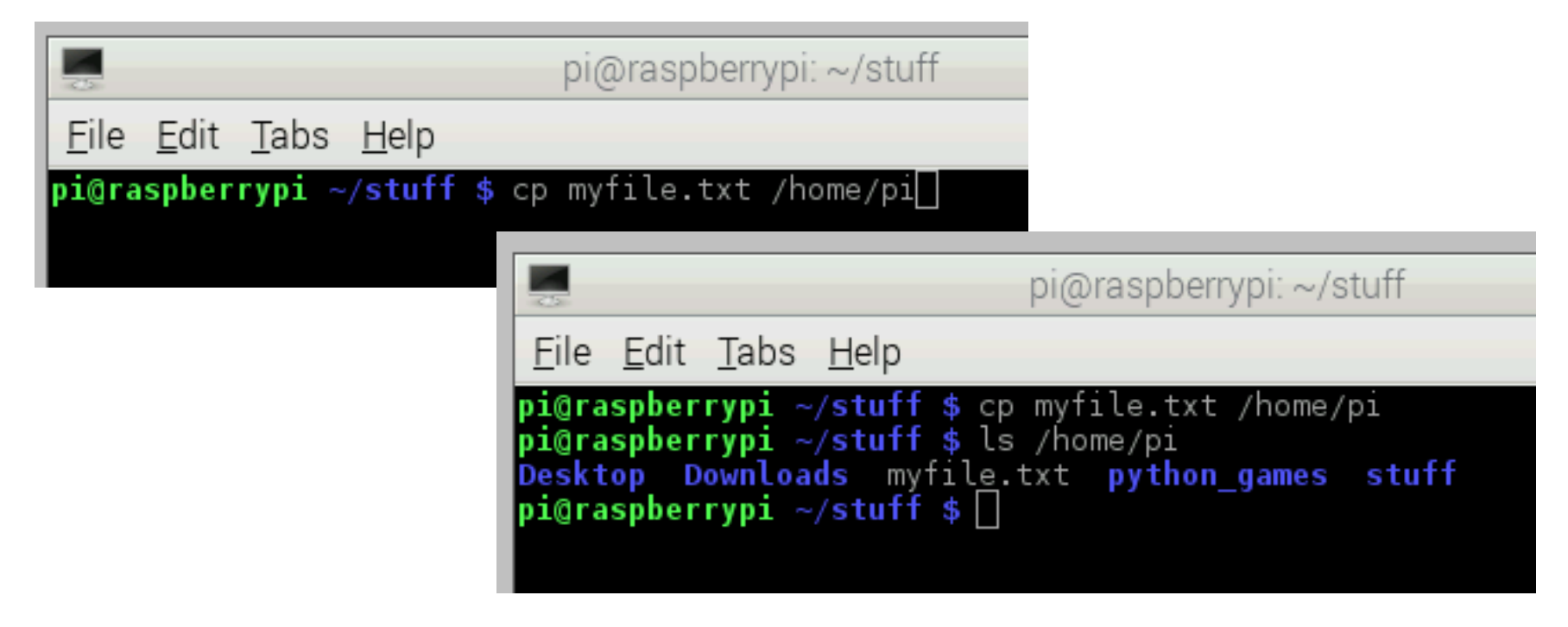

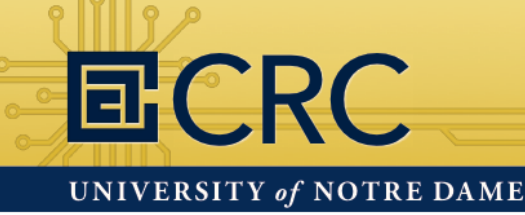

#### Learning how to use the command line

**Rm** will remove the specified file or files. Add the argument "-v" (verbose) to have an explanation of what is being done printed to the console.

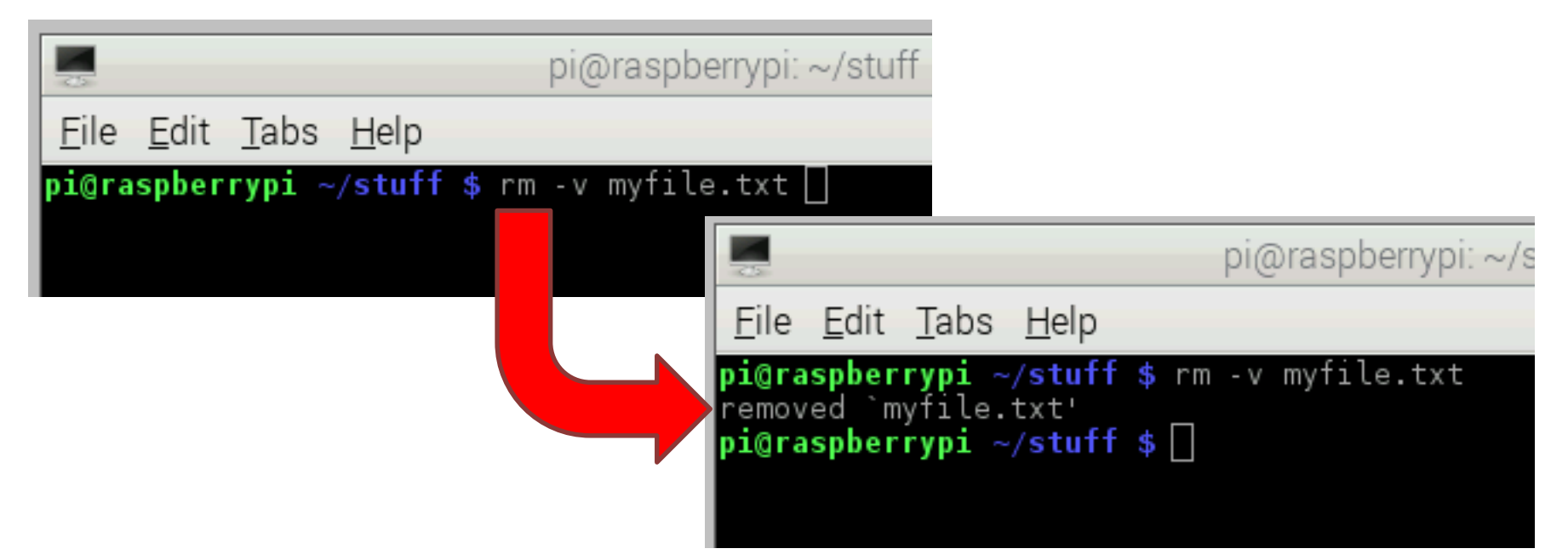

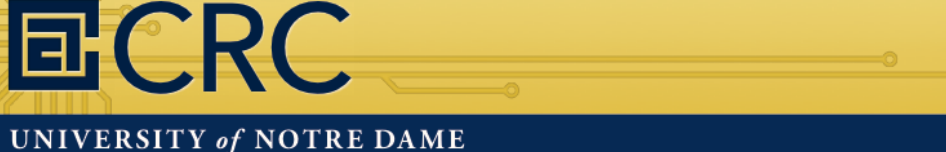

#### Learning how to use the command line

To navigate back one directory use **cd**...

To return to your home directory use cd ~

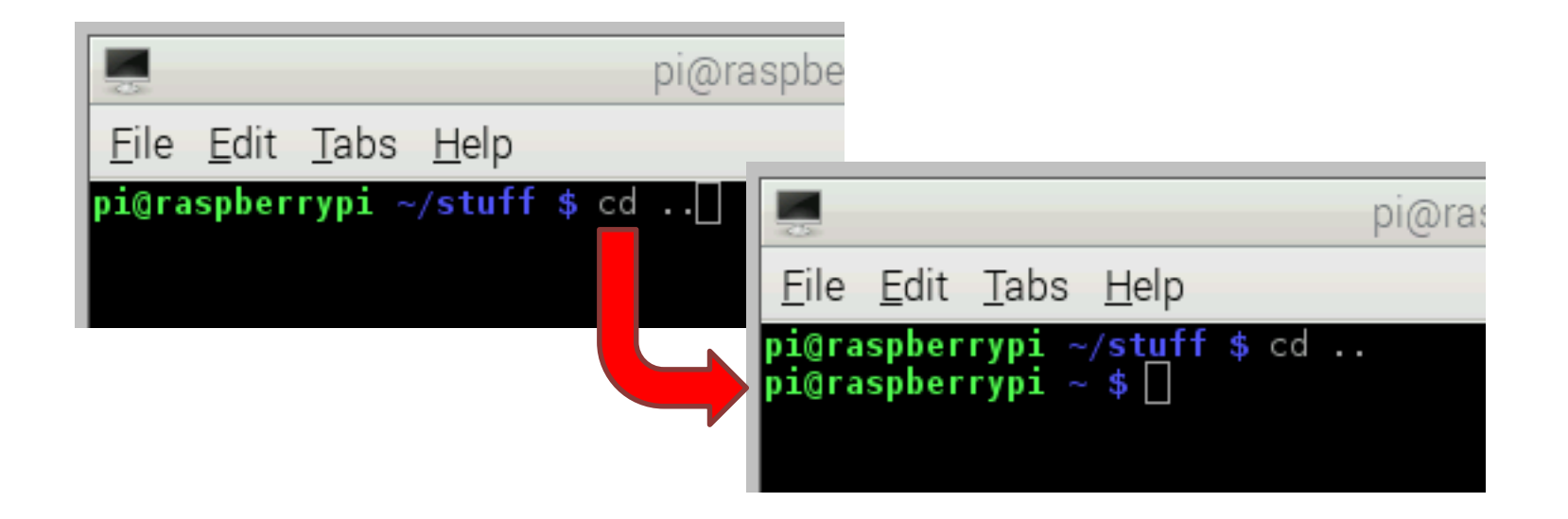

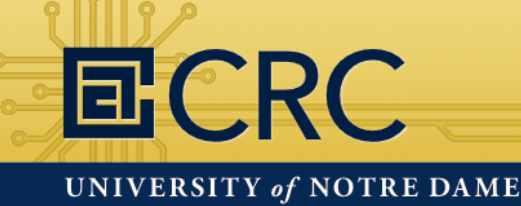

**CENTER for RESEARCH COMPUTING** 

### Hands-On: The Command Line

#### Learning how to use the command line

Use **rmdir** -v stuff to remove that directory we created earlier in the lesson.

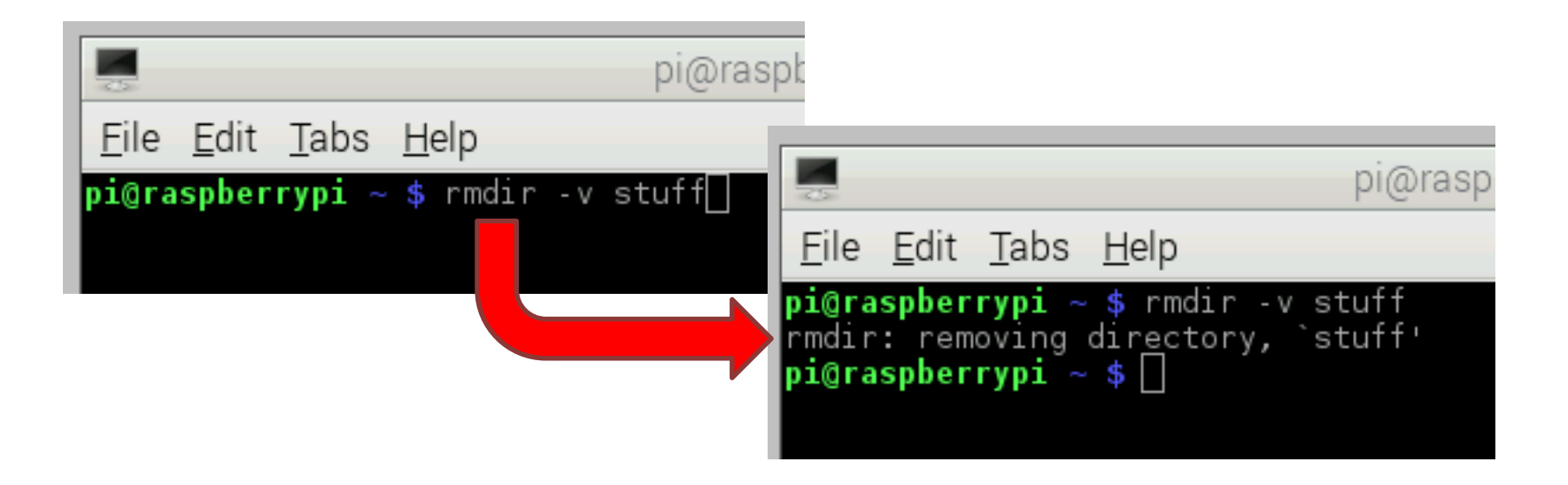

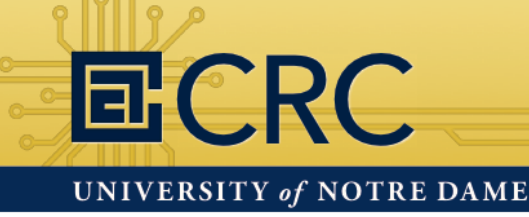

#### Updating the Raspberry Pi

- **Sudo** means Super-User DO and is followed by a command that requires the super-user to complete.
- **Apt-get** is a package manager that you use to install, update, and upgrade your software.
- Wget is used to access files from the internet.

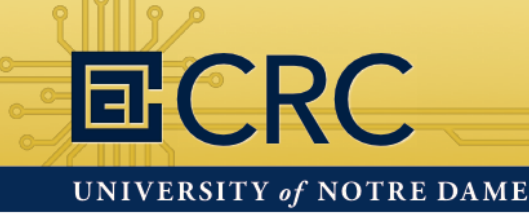

#### Updating the Raspberry Pi

Use the following command to download a file I have prepared from the internet. The file will be downloaded into your current working directory.

~\$ wget https:/www.dropbox.com/s/
pLmz498wo3kgnpj/ss2015.tar

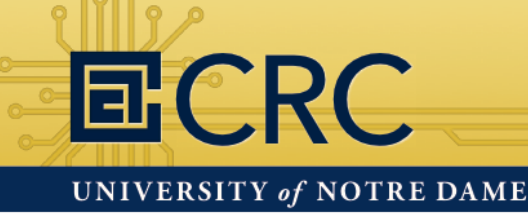

#### Updating the Raspberry Pi

You downloaded a type of archive called a **tar** file. To extract the contents of the tar file into your current directory, use the following command:

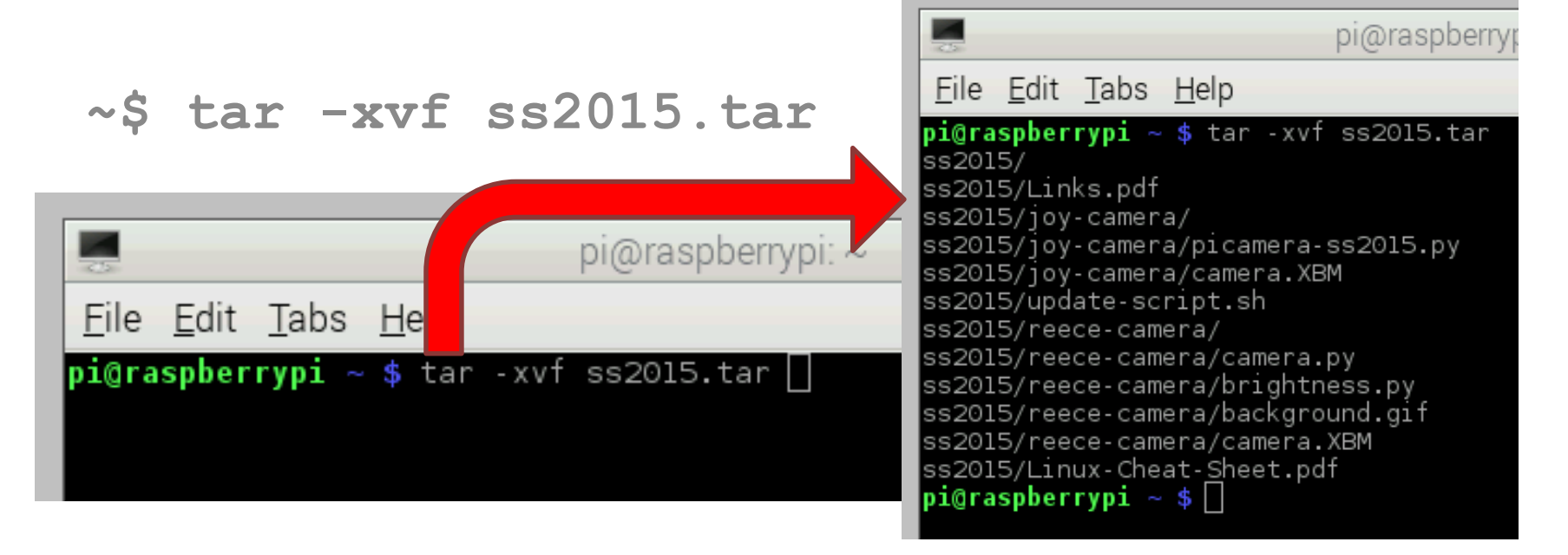

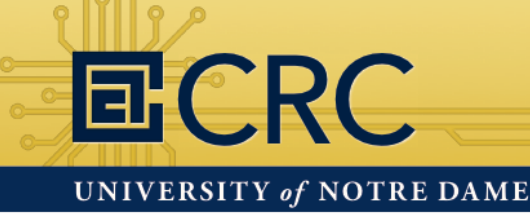

#### Updating the Raspberry Pi

The contents of the tar file will be displayed as they are extracted because of the "-v" option we used. You can use **cd ss2015** and **ls -l** to see the contents of the directory.

| pi@ra_berrypi>/ss2015                                       |  |  |  |  |  |  |  |
|-------------------------------------------------------------|--|--|--|--|--|--|--|
| <u>Eile Edit Tabs H</u> elp                                 |  |  |  |  |  |  |  |
| pi@raspberrypi ~ \$ cd ss2015/                              |  |  |  |  |  |  |  |
| pi@raspberrypi ~/ss2015 \$ ls -l                            |  |  |  |  |  |  |  |
| total 104                                                   |  |  |  |  |  |  |  |
| drwxr-xr-x 2 pi pi   4096 Jun 29 19:43 joy-camera           |  |  |  |  |  |  |  |
| -rwxr-xr-x l pi pi 17292 Jun 29 16:21 Links.pdf             |  |  |  |  |  |  |  |
| -rwxr-xr-x l pi pi 70752 Jun 29 16:19 Linux-Cheat-Sheet.pdf |  |  |  |  |  |  |  |
| drwxr-xr-x 2 pi pi 4096 Jun 29 19:42 reece-camera           |  |  |  |  |  |  |  |
| -rrl pi pi     82 Jun 29 23:36 update-script.sh             |  |  |  |  |  |  |  |
| pi@raspberrvpi ~/ss2015 \$                                  |  |  |  |  |  |  |  |
|                                                             |  |  |  |  |  |  |  |

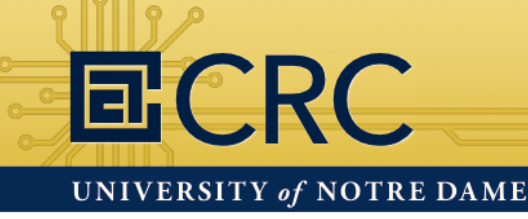

#### Updating the Raspberry Pi

A file called **update-script.sh** is in the ss2015 directory. This is a shell script. It's a text file that contains console commands that will execute if you run the shell script. Type **cat update-script.sh** to see the contents of the script.

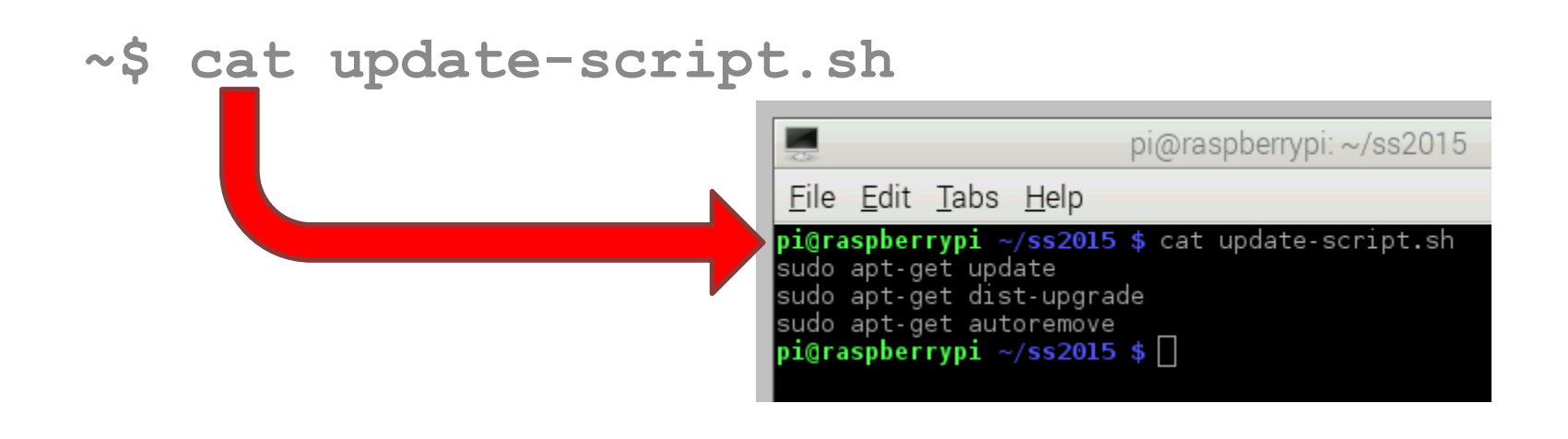

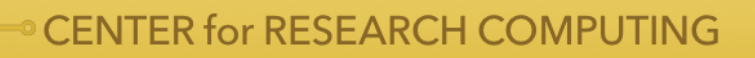

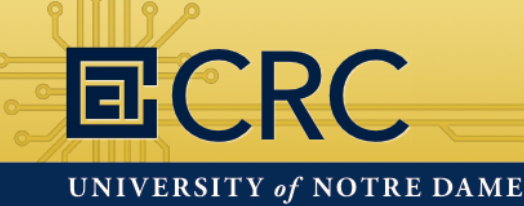

#### Updating the Raspberry Pi

Try to run the shell script by typing the following:

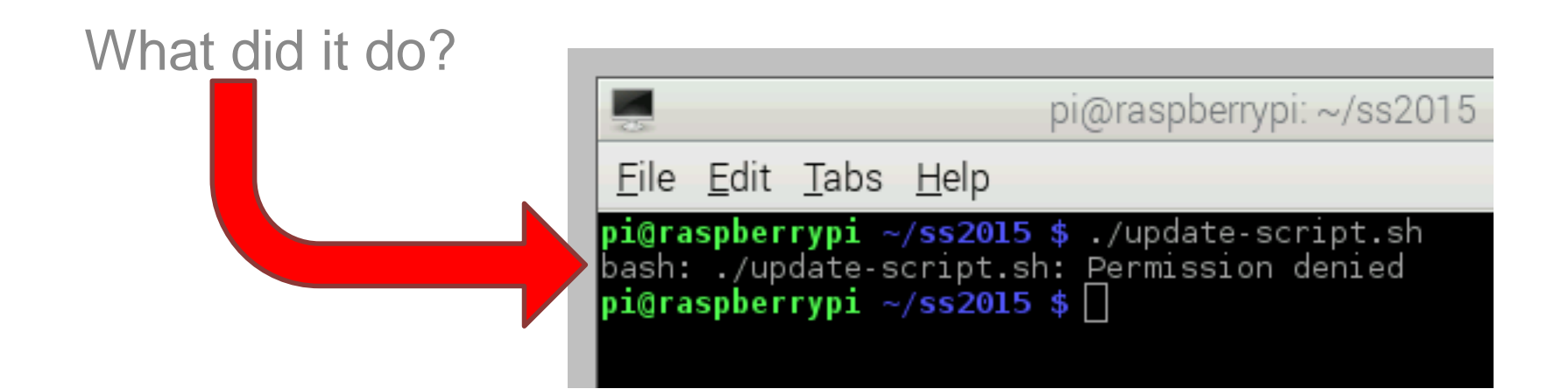

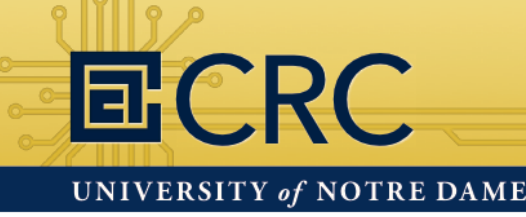

#### Updating the Raspberry Pi

- You need to set permissions for the shell script file. Type **Is -I** to see the permissions for the files in **ss2015**.
- **R** = read, **W** = write, **X** = execute

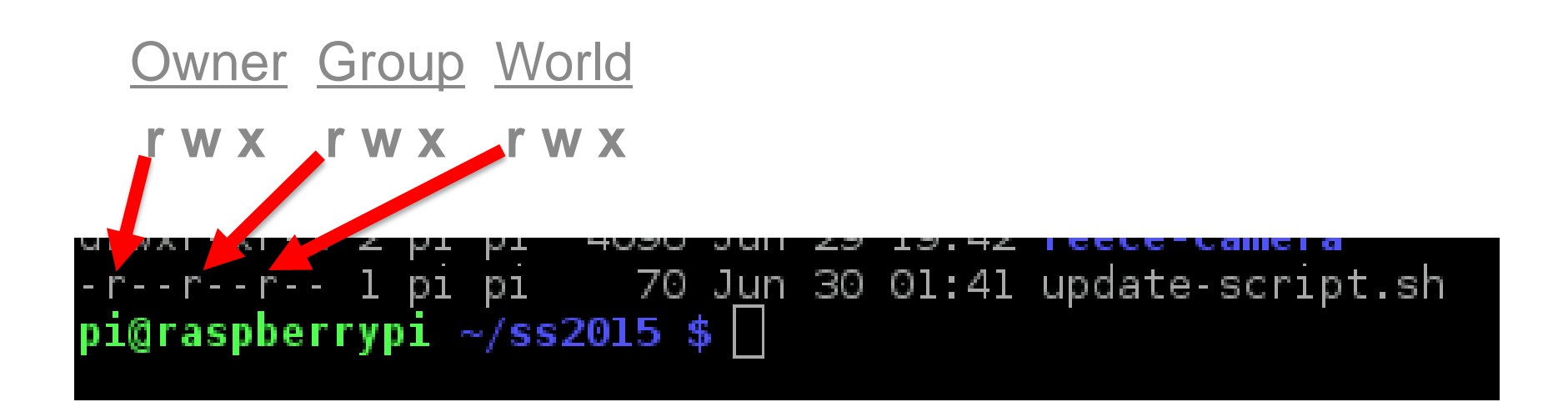

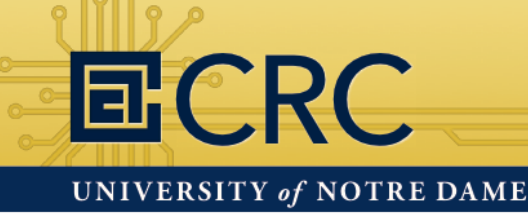

#### Updating the Raspberry Pi

We want the file to have full permissions for the owner, and read/execute permissions for all others. We use the **chmod** command to accomplish this.

~\$ chmod 755 update-script.sh

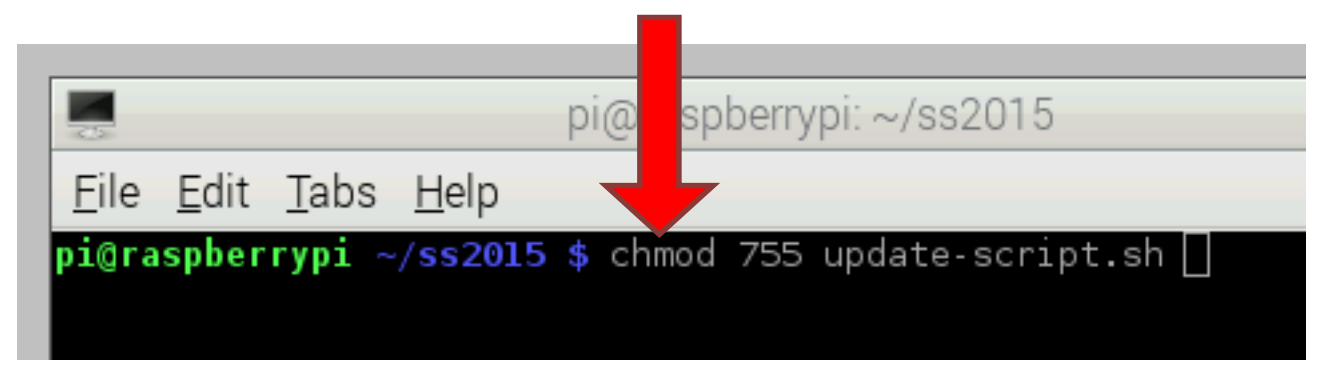
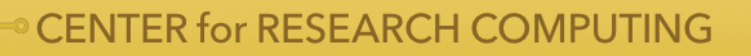

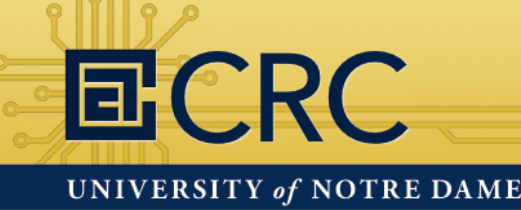

## Hands-On: The Command Line

#### Updating the Raspberry Pi

You can use **Is -I** to see that the file now has the proper permissions.

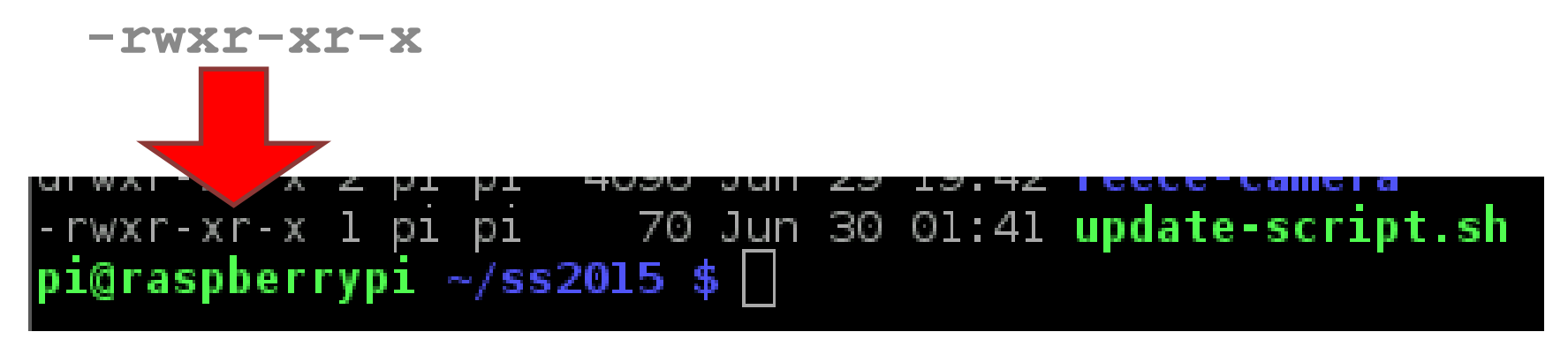

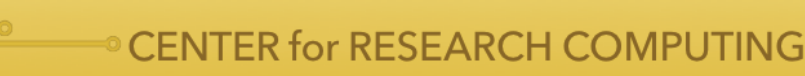

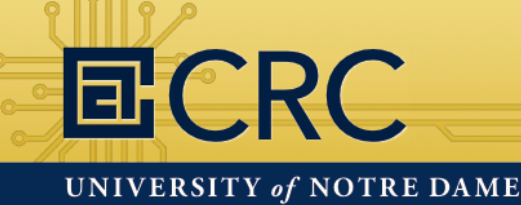

### Hands-On: The Command Line

#### Updating the Raspberry Pi

Now you can run the shell script!

If you are prompted to confirm any of your updates, just press **Y** and then press **ENTER**. Also, the update may create the **oldconffiles** directory.

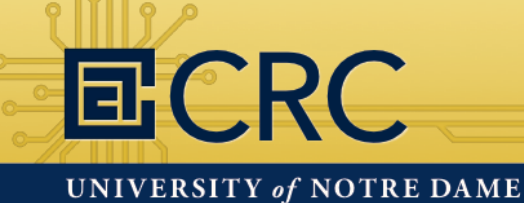

### Raspberry Pi Demo

Mike Reece

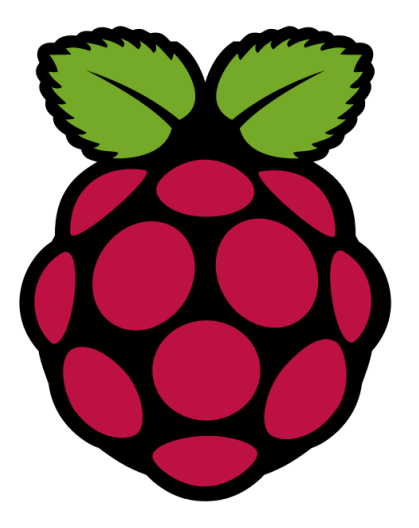

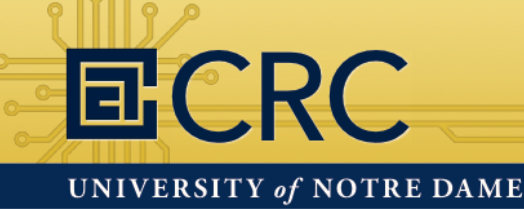

### Hands-On: The Command Line

#### Installing the Python Pi Camera module

To install this module type the following:

~\$ sudo apt-get install python-picamera

If you are prompted to confirm any of your updates, just press **Y** and then press **ENTER**.

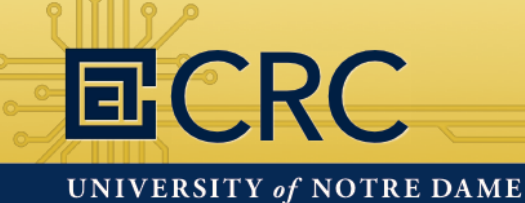

### Raspberry Pi Demo

Michael Joy

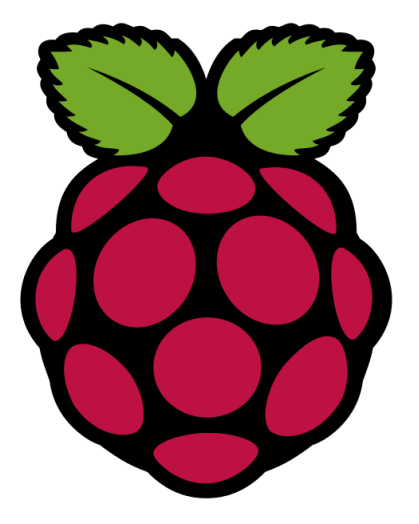

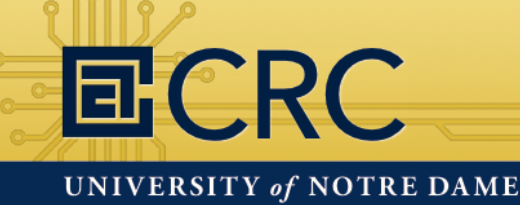

# Hands-On: Python and PiCamera

#### Getting exposed to Python programming

Python is a fun and easy to learn programming language with wide use in the professional development world.

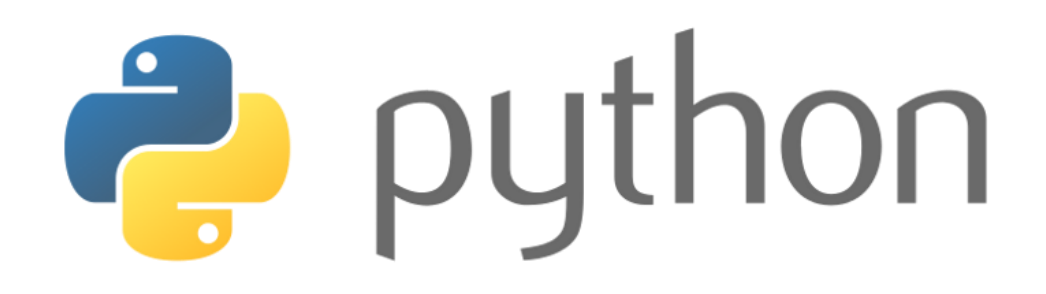

You'll only get a small taste of it here. There will be a 3 hour Python training session later in the week.

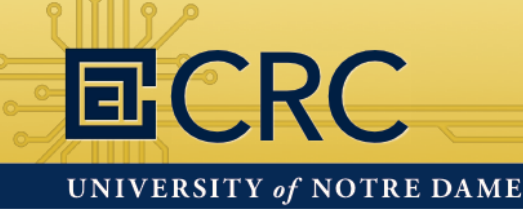

## Hands-On: Python and PiCamera

#### Controlling the Pi Camera with Python

Before we us Python, run this command in a console:

~\$ raspistill -v -o ss2015.jpg

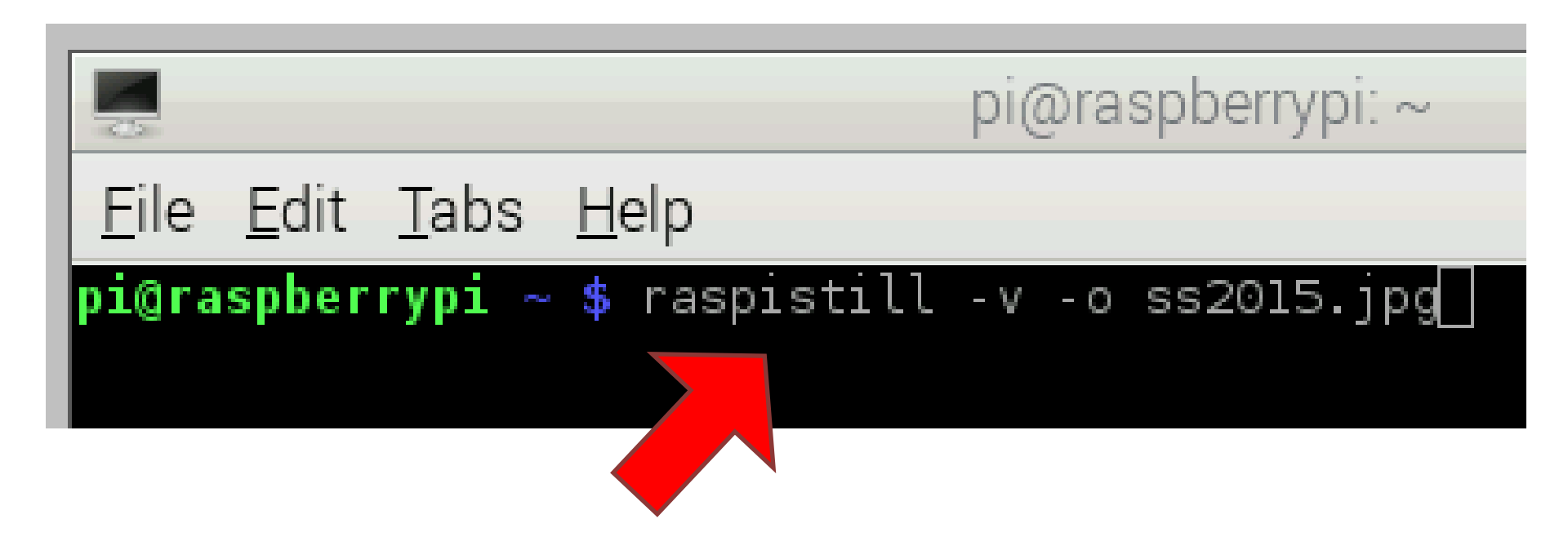

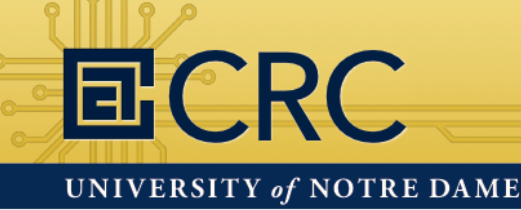

#### Controlling the Pi Camera with Python

This command will take a picture with the Pi Camera using the default settings. The picture will be called "ss2015.jpg" (unless you called it something else).

The text that printed out are all options that we can control.

|                                                                                                    | pi@raspberrypi: ~                                                                                                    | - • ×    |
|----------------------------------------------------------------------------------------------------|----------------------------------------------------------------------------------------------------|----------|
| <u>File Edit Tabs</u>                                                                                                    | Help                                                                                                    |          |
| pi@raspberrypi                                                                                                    | ~ \$ raspistill -v -o ss2015.jpg                                                                                                    | <u>^</u> |
| raspistill Came                                                                                                    | ra App vl.3.8                                                                                                    |          |
| Width 2592, Hei<br>Time delay 5000<br>Thumbnail enabl<br>Link to latest<br>Full resolution<br>Capture method                                                                                                | ght 1944, quality 85, filename ss2015.jpg<br>, Raw no<br>ed Yes, width 64, height 48, quality 35<br>frame enabled no<br>preview No<br>: Single capture                                                                                           |          |
| Preview Yes, Fu<br>Preview window<br>Opacity 255<br>Sharpness 0, Co<br>Saturation 0, I<br>Exposure Mode '<br>Metering Mode '                                                                                | ll screen Yes<br>0,0,1024,768<br>ntrast 0, Brightness 50<br>50 0, Video Stabilisation No, Exposure compensation 0<br>autor, AMB Mode 'autor', Image Effect 'none'<br>average', Colour Effect Enabled No with U = 128, V = 128                    |          |
| Rolt x 0.000000,<br>Camera componen<br>Encoder componen<br>Starting compon<br>Connecting came<br>Opening output<br>Enabling encode<br>Starting captur<br>Finished captur<br>Closing down<br>Close down comp | IP NO, VILIP NO<br>t done<br>t done<br>ent connection stage<br>ra preview port to video render.<br>ra stills port to encoder input port<br>file ss2015.jpg<br>r output port<br>e O<br>leted, all components disconnected, disabled and destroyed | =        |
| pi@raspberrypi                                                                                                    | ~ \$ []                                                                                                    |          |

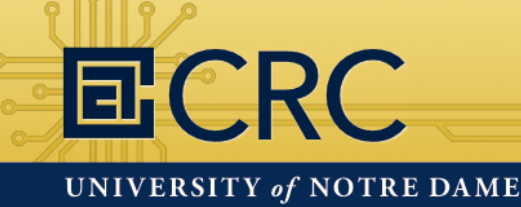

### Hands-On: Python and PiCamera

#### Controlling the Pi Camera with Python

Lets launch **IDLE** from the console, which is an integrated development environment for Python.

| <u>F</u> ile <u>E</u> dit <u>T</u> ab | os <u>H</u> elp                                       |                                                                               |                             |
|---------------------------------------|-------------------------------------------------------|-------------------------------------------------------------------------------|-----------------------------|
| pi@raspberrypi                        | . ~ \$ idle 💻                                         |                                                                               |                             |
|                                       |                                                       | Python Shell                                                                  | _ 0                         |
|                                       | <u>F</u> ile <u>E</u> dit She <u>l</u>                | l <u>D</u> ebug <u>O</u> ptions <u>W</u> indows <u>H</u> elp                  |                             |
|                                       | Python 2.7.3<br>[GCC 4.6.3] o<br>Type "copyrig<br>>>> | (default, Mar 18 2014, 05:13:2<br>on linux2<br>ght", "credits" or "license()" | 3)<br>for more information. |

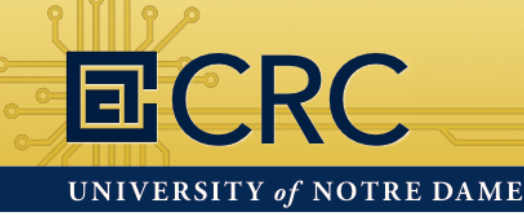

#### Controlling the Pi Camera with Python

First, you'll need to type **import os** and press ENTER so you have access to operating system functionality. This will let us call the raspistill command from inside of IDLE with Python.

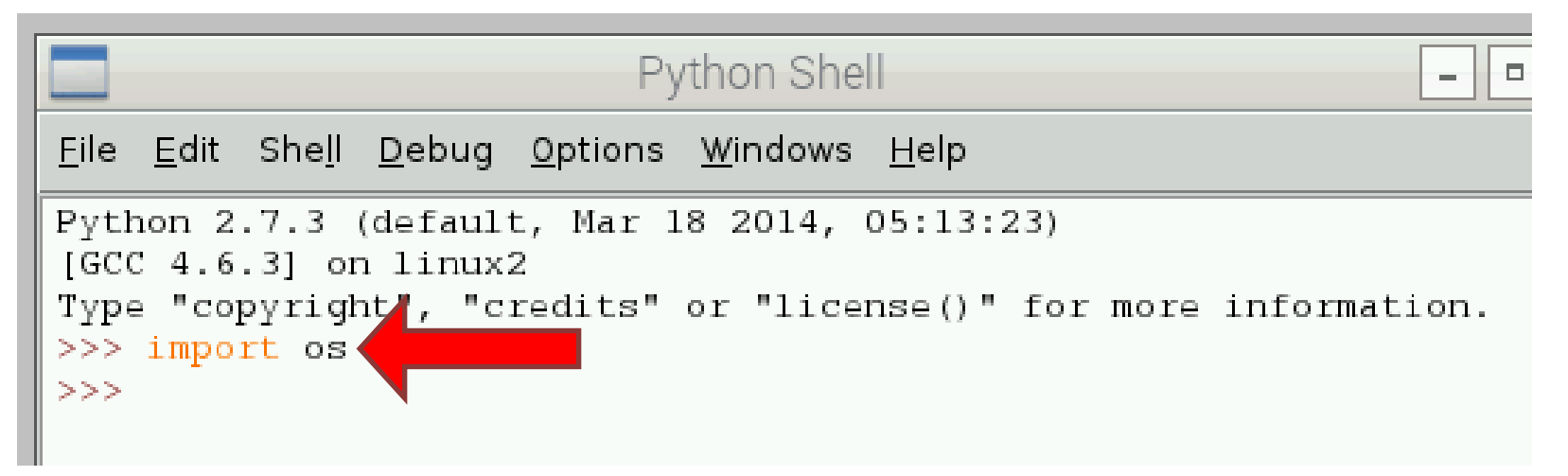

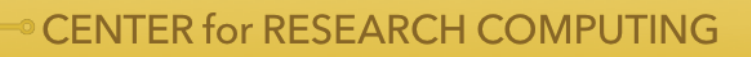

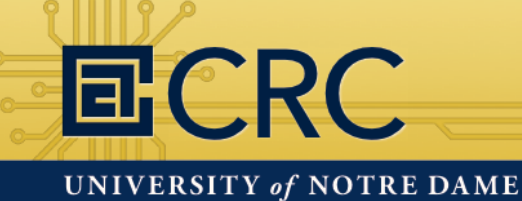

#### Controlling the Pi Camera with Python

- Now we can call the same command we used earlier in the console. To do that type the following:
- os.system("raspistill -v -o hello.jpg")

|                                    |                                          |                                            |                                             |                                      | *Pyt                            | hon She                           | *                            |
|------------------------------------|------------------------------------------|--------------------------------------------|---------------------------------------------|--------------------------------------|---------------------------------|-----------------------------------|------------------------------|
| <u>F</u> ile                       | <u>E</u> dit                             | She <u>l</u> l                             | <u>D</u> ebug                               | <u>O</u> ptions                      | <u>W</u> indows                 | s <u>H</u> elp                    |                              |
| Pytł<br>[GCC<br>Type<br>>>><br>>>> | non 2<br>2 4.6<br>e "coj<br>impo<br>os.s | .7.3<br>.3] or<br>pyrigł<br>rt os<br>ystem | (defaul<br>n linux:<br>nt", "c:<br>("raspi: | t, Mar 1<br>2<br>redits"<br>still -\ | l8 2014,<br>or "lic<br>7 -o hel | 05:13:;<br>ense () "<br>10. jpg") | 23)<br>for more information. |

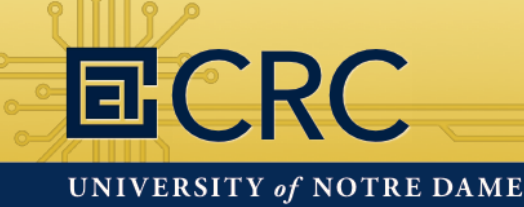

## Hands-On: Python and PiCamera

#### Controlling the Pi Camera with Python

Now try using some of these options for the camera:

 \*Pytion Shell\*

 File
 Edit
 Shell
 Debug
 Options
 Windows
 Nelp

 Python 2.7.3
 (default)
 Mar 18 0014, 05: 3:23)
 [GCC 4.6.3] on linux2

 Type
 "copyright", "credite" or "license())
 for more information.

 >>> import os
 >>> os.system("raspistill -v to hellin jpg")
 0

 >>> os.system("raspistill -v -w 600 -h 800 -q 70 -ifx cartoon -o picture.jpg")

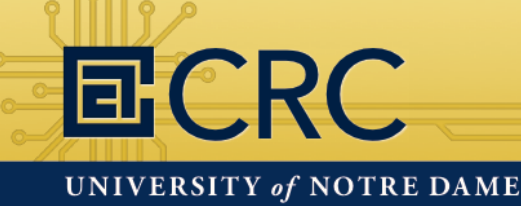

## Hands-On: Python and PiCamera

#### Controlling the Pi Camera with Python

You can also take video with the camera:

os.system("raspivid -o myvideo.h264")

|                                                          | *Python Shell*                                      |
|----------------------------------------------------------|-----------------------------------------------------|
| <u>F</u> ile <u>E</u> dit She <u>l</u> l <u>D</u> ebug ( | <u>W</u> indows <u>H</u> elp                        |
| Python 2.7.3 (default,<br>[GCC 4.6.3] on linux2          | 8 2014, 05:13:23)                                   |
| Type "copyright", "cre<br>>>> import os                  | or "license()" for more information.                |
| >>> os.system("rasy<br>O                                 | hello.jpg")                                         |
| <pre>&gt;&gt;&gt; os.system("raspist 0</pre>             | / -w 600 -h 800 -q 70 -ifx cartoon -o picture.jpg") |
| >>> os.system("raspivid -o                               | myvideo.h264")                                      |

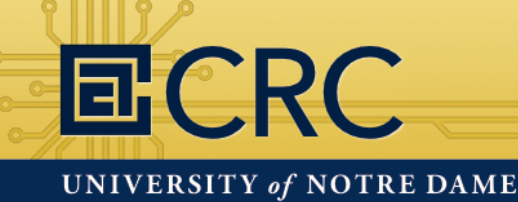

# Hands-On: Python and PiCamera

#### Controlling the Pi Camera with Python

Use this command to see a small preview of your video:

os.system("omxplayer --win '0 0 320 240' myvideo.h264")

Or this to see it full size:

os.system("omxplayer myvideo.h264")

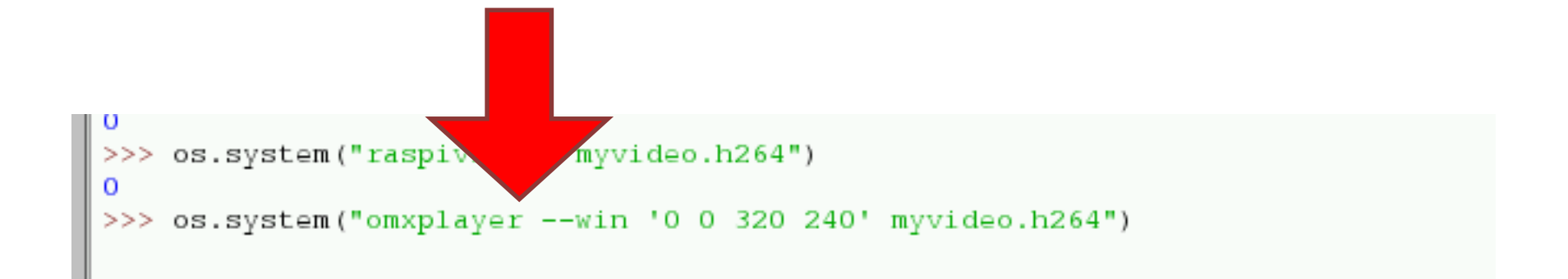

#### Options for the raspistill and raspivid commands

- -o output file name (-o picture.jpg *or* vid.h264)
- -w width (-w 600)
- -h height (-h 800)
- -sh sharpness, -100 to 100 (-sh 75)
- -co contrast, -100 to 100 (-co 50)
- -br brightness, 0 to 100 (-br 65)
- -sa saturation, -100 to 100 (-sa 85)
- -vf vertically flip image
- -hf horizontally flip image

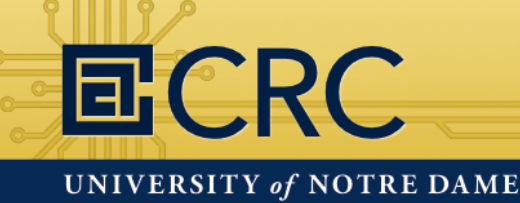

# Hands-On: Python and PiCamera

Options for the raspistill and raspivid commands

- -q jpeg image quality, 0 to 100 (-q 70)
- -ifx image effects (-ifx negative, solarise, sketch, oilpaint, hatch, pastel, film, watercolour, emboss, blur, cartoon, and more!)

There are many more options for the Pi Camera: https://www.raspberrypi.org/documentation/raspbian /applications/camera.md

\_ \_ ×

OK

Cancel

#### **ECRC** UNIVERSITY of NOTRE DAME

# Raspberry Pi

#### Feel free to experiment with the remaining time

- To exit IDLE, type exit() and press ENTER or click the X in the top right corner.
- To shutdown your Raspberry Pi select Shutdown from the menu in the top left corner then press OK.

**Thank You!** 

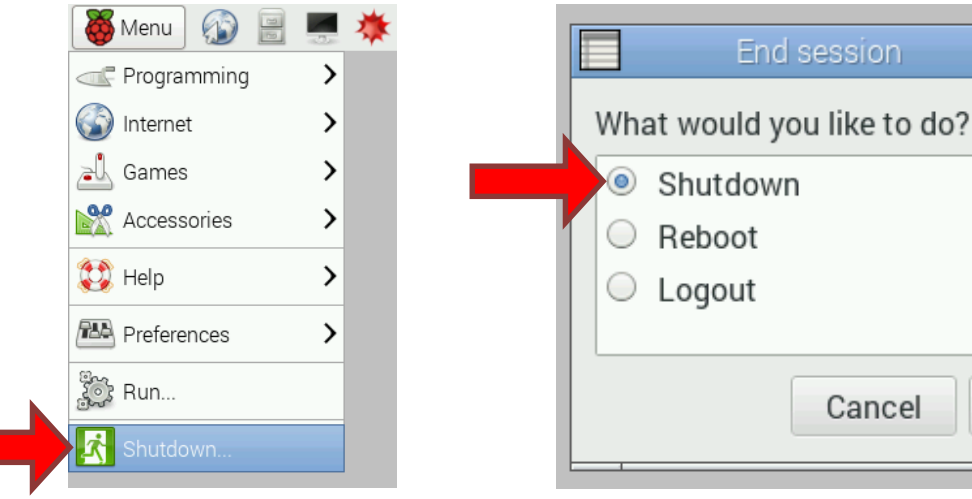